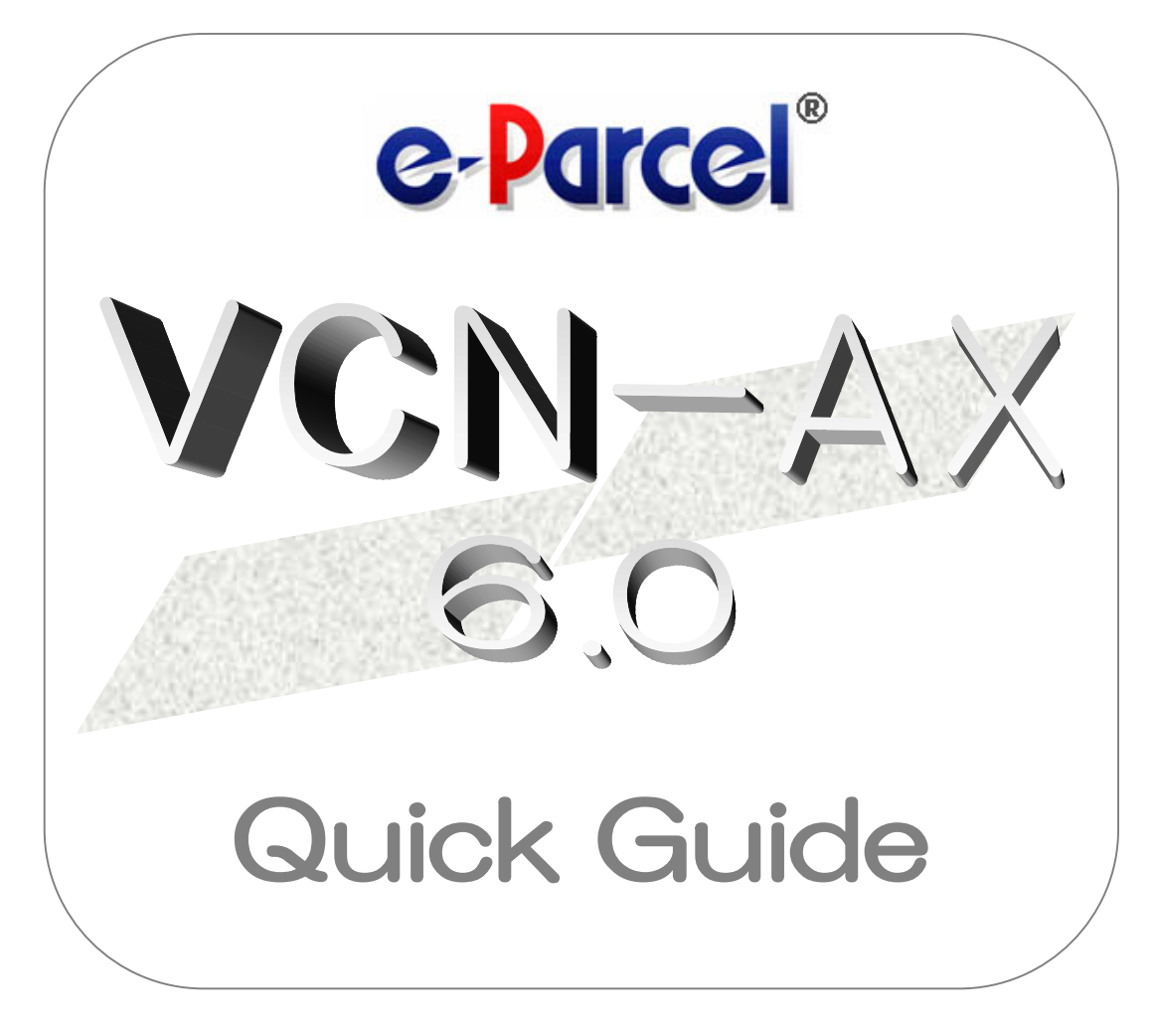

## e-Parcel VCN-AX 6.0.6015

August, 2024 e-Parcel Corporation

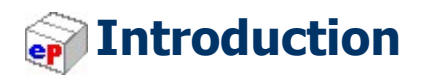

We thank you for using the e-Parcel Secure Data Delivery Service - Enterprise – Software.

#### e-Parcel VCN-AX 6.0 Quick Guide

At the beginning of the introduction to the e-Parcel VCN-AX, this Quick Guide will briefly instruct you on usage about downloading and installing application, configuring new entries in order for HotFolder and Automation (send/receive automation) functions to work.

#### **Product Concept of e-Parcel VCN-AX**

The e-Parcel VCN-AX (Auto eXchange) of our product is designed for the secure automated data transfer between company's systems. Also, various API are available for application integration to implement into customer's server and EDI.

The automated, authenticated, encrypted secure data transfer functions facilitate the process.

\*The e-Parcel VCN-AX have been upgraded to ver.6.0 (in July 1, 2024) for functional integration of VCN-AX ver.4.0 and 5.0. For ver.4.0 or 5.0 users, simply updating the existing e-Parcel VCN-AX to ver.6.0 is NOT available. If you wish to use ver.6.0, please newly install and configure in a computer. Refer to the upgrade procedures in this manual.

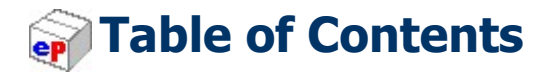

#### $\diamond \diamond \diamond$

| Introduction                                           | 1   |
|--------------------------------------------------------|-----|
| Table of Contents                                      | 2   |
| System Requirements                                    | 4   |
| Attention about using the e-Parcel software            | 5   |
| 1. Check notification e-mail of e-Parcel ID            | 6   |
| Notification of e-Parcel ID registration completed     | 6   |
| 2. Access software download site                       | 7   |
| URL of the e-Parcel software download site             | 7   |
| 3. Install e-Parcel VCN-AX                             | 8   |
| Procedure to install digital certificate and software  | 8   |
| To upgrade from VCN-AX 4.0/5.0 to VCN-AX 6.0           | .12 |
| 4. Open Management Console                             | .16 |
| 4-1. How to open VCN-AX Management Console             | .16 |
| 4-2. Starting from the main menu "Configuration"       | .18 |
| 5. Confirm HotFolder and Automation Location           | .19 |
| 5-1. The "System Config" window                        | .19 |
| 5-2. Attention about HotFolder and Automation Location | .20 |
| 6. Create HotFolder and Automation Folder              | .21 |
| Creating new folders for HotFolder and Automation      | .21 |
| 7. Configure HotFolder entry                           | .22 |
| 7-1. Open "HotFolder Config"                           | .22 |
| 7-2. Configure new HotFolder entry                     | .23 |
| Descriptions of HotFolder entry                        | .24 |
| 8. Configure Automation entry                          | .27 |
| 8-1. Open "Automation Config"                          | .27 |
| 8-2. Configure new Automation entry                    | .28 |
| Descriptions of Automation entry                       | .29 |
| 8-3. Recommendation for Automation entries             | .34 |
| 9. Configure SMTP Server (Notify Email Option)         | .36 |
| The "User Config" window                               | .36 |
| 10. View System Log                                    | .37 |
| The "System Log" window                                | .37 |

| 11. View Outbox and Inbox                     | 39 |
|-----------------------------------------------|----|
| 11-1. The "Outbox" window                     | 39 |
| The "Outbox Item" window (Tracking display)   | 40 |
| 11-2. The "Inbox" window                      | 41 |
| The "Inbox Item" window (Move files manually) | 42 |
| 12. Delivery Status                           | 43 |
| 12-1. Refresh Tracking                        | 43 |
| Auto Polling                                  | 43 |
| Reload                                        | 43 |
| 12-2. Delivery Status List                    | 44 |

#### $\diamond \diamond \diamond$

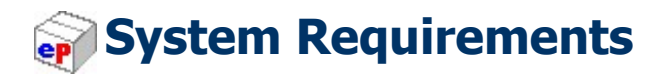

The section below describes the system specifications for e-Parcel VCN-AX.

| Software Name         | e-Parcel VCN-AX 6.0 / 5.0 / 4.0                                                                                                    |
|-----------------------|----------------------------------------------------------------------------------------------------|
| Operating System      | Microsoft Windows<br>XP or later / Server 2003 or later<br>64bit or 32bit<br>*Available display languages are listed below for VCN-AX:<br>[Japanese, English]<br>*VCN-AX 6.0.6015 (Released on July 1, 2024) or later is<br>compatible with Windows server 2025.<br>*VCN-AX 5.0.5013 / 4.0.4013 (Released on August 1, 2022) or<br>later is compatible with Windows11 / Windows server 2022.<br>Linux<br>Red Hat Enterprise Linux (or compatible OS) 6 or later<br>64bit or 32bit                                                                                 |
| Network               | Internet Connection to the e-Parcel servers<br>*If your computer or network environment (the proxy server,<br>firewall, any applications for security measures or etc.)<br>have any access control such as block or analysis of SSL<br>connections, you need to allow (exclude from target)<br>HTTPS protocol communications [Port=443] to the e-Parcel<br>service domains as of [https://*.e-parcel.ne.jp] and<br>[https://*.e-parcel.com] (Wildcard domain: Asterisk<br>mark [*] would be replaced with name of multiple servers<br>via the e-Parcel service.). |
| Computer Memory (RAM) | 64 MB RAM or more for application                                                                                                    |
| Disk Space            | 30 MB Disk Space or more for installation<br>*Plus, additional disk space required for delivery items while<br>sending and receiving.                                                                                                    |
| Recommended           | <ul> <li>*To use efficiently, recommend near the latest version of OS and browser application, computer memory and disk space as much as possible.</li> <li>*If introducing cluster constitution using WSFC (Windows Server Failover Cluster) etc., please contact the e-Parcel Customer Support by e-mail (support@e-parcel.co.jp) with your e-Parcel ID specified.</li> </ul>                                                                                                    |

## Attention about using the e-Parcel software

#### Carefully read before use the e-Parcel secure data delivery service.

We would like advice you to make sure the attention below for using the e-Parcel VCN-AX with comfort.

## **Attention Customers:**

## One e-Parcel ID must be available to use

## in only one computer.

Please carefully note:

You **can NOT set up a same e-Parcel ID** (a same e-Parcel client digital certificate) to the e-Parcel VCN-AX **in multiple computers.** 

**High security level (Authentication):** The e-Parcel secure data delivery service has adopted the client digital certificate based on X.509 on both the server and a client. The pretender is prevented strongly using the automatic operation of mutual recognition between the server and a client.

Therefore, if a same e-Parcel ID (e-Parcel client digital certificate) is set up to the e-Parcel client software in one computer, it is made unavailable in the other computer. That must cause **the previous installation dysfunctional (offline).** Also, **the unreceived items** which are not started to download during the previous installation will be **the delivery status** "**Download aborted**" and no longer possible to download.

(For the reason of security through the e-Parcel service, downloading is available in only one computer activated at the time of item created.)

When replacing your computer with another, after installing and auto-setup software to new computer, be sure to uninstall (delete) the existing e-Parcel client software (offline) from the previous computer. (On the previous computer, select Windows "Start" > e-Parcel > Uninstall VCN-AX x.x.)

If you have set up a same e-Parcel ID (e-Parcel client certificate) to the e-Parcel client software in multiple computers, we are afraid that any problems caused by multiple installations above are **NOT included in the e-Parcel Customer Support.** Accordingly, you need to clearly understand the installation with your e-Parcel ID for appropriate use.

\*It is also placed in the FAQ webpage (URL: https://www.e-parcel.ne.jp/epvcn/en/FAQ/answer6.php).

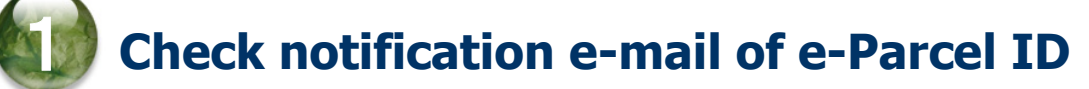

## **Notification of e-Parcel ID registration completed**

At the beginning, upon your application for the e-Parcel Secure Data Delivery Service, e-Parcel Corporation will usually register your e-mail address as e-Parcel ID within 5 business days. \*The e-Parcel VCN-AX requires in advance to register the license count (address count) for use.

After e-Parcel ID registration completed, you will be notified of it by e-mail with credentials which you need to login to the URL of "The e-Parcel software download site".

First, confirm the incoming of notification e-mail. Then, take the following procedures to download and install both your e-Parcel client digital certificate and the e-Parcel client software on your PC.

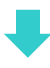

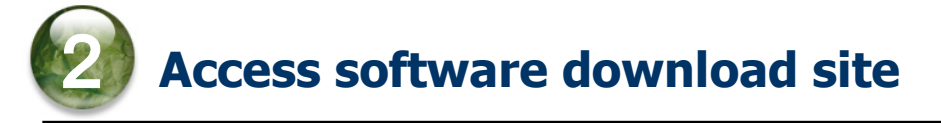

## URL of the e-Parcel software download site

First, sign in Windows with a user account which runs the e-Parcel client software.

- 1. Launch the browser application (Microsoft Edge is recommended). Visit the URL below.
- \* To launch Edge, click icon on the taskbar, double-click the desktop shortcut icon, or access Windows "Start" menu > M > Microsoft Edge.

URL of the "e-Parcel software download site": https://www.e-parcel.ne.jp/

- 2. See the site appeared and then **click the "Download & Install Software" menu** on the site.
- 3. Read the brief explanation about installation on the page appeared and then **click the** "**Download e-Parcel Software**" **button** on the bottom of the current page.

|   | <b>Caution:</b> This manual will guide you to download and install the e-parcel certificate and software using <b>Microsoft Edge</b> as a <b>browser application recommended</b> . The e-Parcel software provides the "Auto Setup" function which automatically attempts to detect both a client digital certificate and your network settings from Windows at later step. Therefore, you must install (import) a client digital certificate in Windows in advance.                                                             |
|---|----------------------------------------------------------------------------------------------------|
| 4 | Caution: When you install (import) the client digital certificate in<br>Windows, it requires to sign in Windows with a user account which runs<br>the e-Parcel client software.                                                                                                    |
|   | Caution: The software installation requires administrative privilege.<br>If you sign in Windows with a standard user account without the<br>administrative privilege, you are required to input an administrator<br>account name (administrator ID) and password to User Account Control<br>(UAC) dialog when executing installation. Prepare information in advance.<br>[For Windows 2000, XP, 2003]<br>Log on Windows with either an administrator account or a user account with the<br>administrative privilege in advance. |

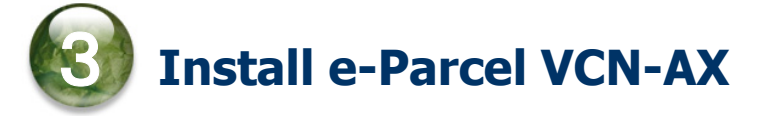

## Procedure to install digital certificate and software

Please login to the site, follow the instructions appeared on each page of website to download and install both 1 and 2 below.

- ① Your e-Parcel client digital certificate
- 2 The e-Parcel client software (e-Parcel VCN-AX)

#### "The e-Parcel software download site" window

#### [STEP 1]

Enter your e-Parcel ID and default password notified and then "Login" to the site.

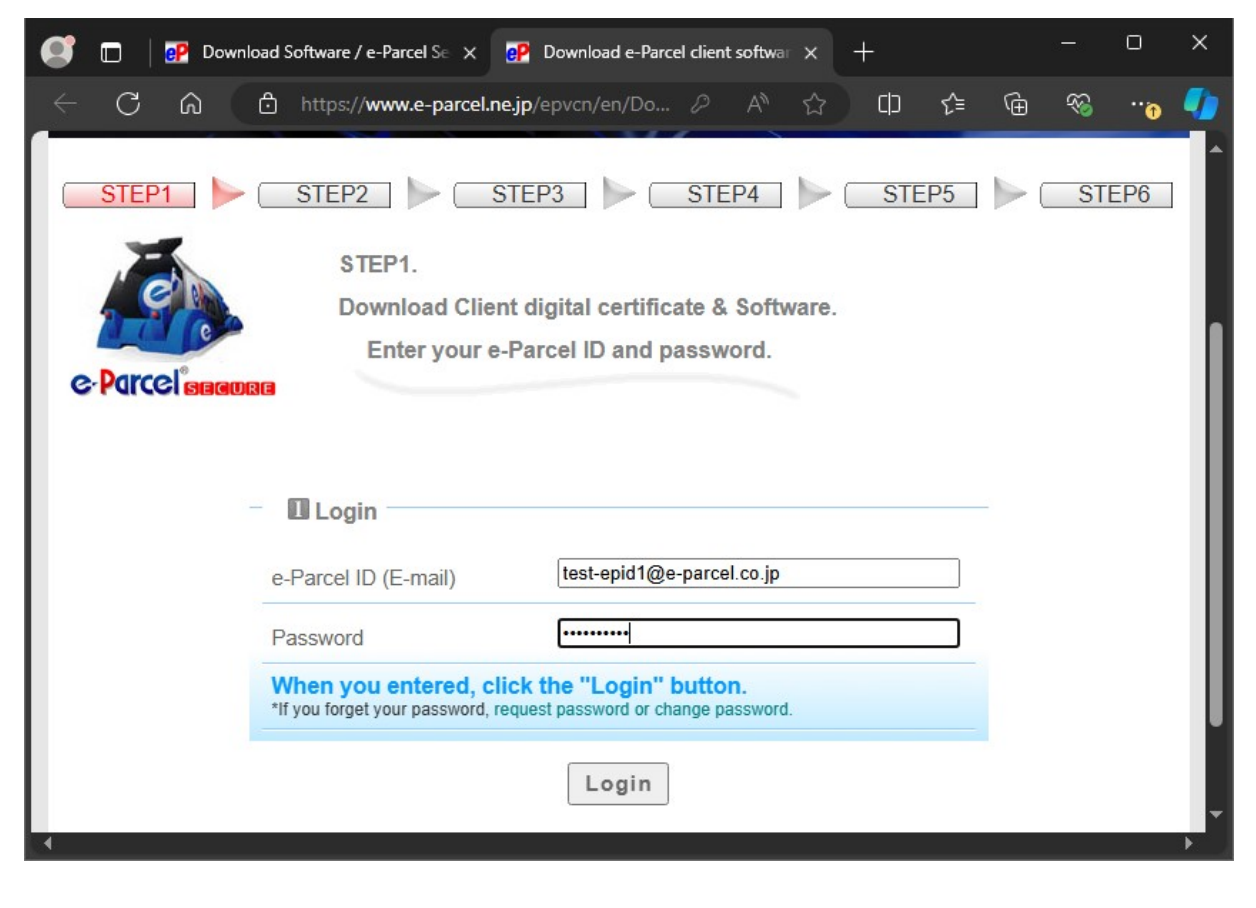

#### **[STEP 2]**

Select the e-Parcel VCN-AX 6.0 which conforms to Windows operating system type (either

64bit or 32bit) of your computer. And then, **click the "Next" button**.

\* The e-Parcel VCN-AX have been upgraded to ver.6.0 (in July 1, 2024) for functional integration of VCN-AX ver.4.0 and 5.0. For ver.4.0 or 5.0 users, simply updating the existing e-Parcel VCN-AX to ver.6.0 is NOT available. If you wish to use ver.6.0, please newly install and configure in a computer. Refer to the upgrade procedures in this manual.

#### [STEP 3]

Confirm the security of web site which you are accessing now, then **click the "Next" button**.

#### [STEP 4]

In the client digital certificate downloading field, confirm the default choice "For new users", and then **click the "Download" button**. When the browser application prompts you for what

to do with download, select "Open file" in the download notification bar.

\*When the "For new users" is selected, a SHA2 signed digital certificate will be downloaded. Note that e-Parcel VCN-AX 4.0.4006 (released in Mar. 1. 2015) or later supports SHA2 signed digital certificate.

\*When the "For users of previous versions" is selected, a SHA1 signed digital certificate will be downloaded. (\*Recommendation for users of previous versions: Updating your client software to the most resent version of e-Parcel VCN-AX is recommended.)

The Certificate Import Wizard opens. To install (import) your client digital certificate in Windows,

follow the instructions described in the STEP 4 webpage.

(While the "Certificate Import Wizard", when password is required, enter default password.)
\*For Windows 10 or later, choose the "Current User" as the Store Location on the Certificate Import Wizard.

#### Attention:

When password is required in the process of "Certificate Import Wizard", you must **place a check in the box "Mark this key as exportable.** This will allow you to back up or transport your keys at a later time." (If you forget to place a check here, you can NOT proceed to auto-setup

your client digital certificate on the e-Parcel client software.)

When the Certificate Import Wizard is finished, **click the "Next" button** in the STEP 4 webpage.

\*If the certificate installation on Windows or web browser is not allowed, refer to the Q&A page at https://www.e-parcel.ne.jp/epvcn/en/FAQ/answer3-10.php

#### **[STEP 5]**

To ensure that your client digital certificate has been imported normally in Windows, follow the instructions described in the STEP5 webpage. First, **click the "e-Parcel Web Browser" red button** to access "The e-Parcel Secure Enterprise - Web Browser" URL: https://secure.e-parcel.ne.jp/.

The above site requires your client digital certificate. Therefore, the browser application shows **the "Select a certificate"** for authentication. **Click to select your certificate** and then click the "OK" button.

\*If multiple e-Parcel client digital certificates are shown on the "Select a certificate", click to select a certificate of your e-Parcel ID and then click the "OK" button.

When you succeed in accessing "the e-Parcel Web Browser", view **the** "User Info" webpage to change a password as necessary.

Then, return to the STEP5 webpage and click the "Next" button.

\*If you failed in access, click the "Access Failure" button on web site STEP 5.

Please carefully read the description on the Q&A page appeared at

https://www.e-parcel.ne.jp/epvcn/en/FAQ/answer1.php

(It is happened often that your computer or network environment may have any access control such as block or analysis of HTTPS request [Port=443] to our e-Parcel service domain as of [https://\*.e-parcel.ne.jp] and [https://\*.e-parcel.com] (The asterisk mark [\*] will be replaced with the multiple e-Parcel servers names during the e-Parcel service communications.). Check your computer or network environment including the settings of your proxy server or any applications for security measures. You may need the setting changes to **allow the connections to the e-Parcel service domain**. If you are unclear on your computer or network environment, would you please consult your network administrator to change settings?)

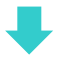

#### **[STEP 6]**

To download and install the e-Parcel client software, **click the "Download" button**.

The browser application shows the download notification bar. In Windows, it often downloads

(saves) the executable file automatically to This PC > "Downloads" by default.

(Or, select "Save as" or "Save" on the download notification bar.)

Then, **double-click the executable file** in the download location to open.

\*Attention: The e-Parcel VCN-AX have been upgraded to ver.6.0 (in July 1, 2024) for functional integration of VCN-AX ver.4.0 and 5.0. For ver.5.0 or 4.0 users, simply updating the existing e-Parcel VCN-AX to ver.6.0 is NOT available. If you wish to use ver.6.0, please newly install and configure in a computer. Carefully read the upgrade procedures in the next page before starting ver.6.0 installation.

[Executable file]

Download location (Default): C:¥Users¥(Windows user account name)¥Downloads

File name: [For 64bit: SetupVcnAx\_x.x.xxxx\_x64.exe] or [For 32bit: SetupVcnAx\_x.x.xxxx.exe] \*If you have changed Download Location in the browser settings "Downloads", it might be saved to another location where you specified.

\*To open the executable file in the download location, double-click.

When the executable file is opened, the "Install Shield Wizard" launches. Follow the instructions described in the STEP 6 webpage.

Just after the software installation, the "Auto Setup" function is started automatically.

[What's Auto Setup?]

The function which the e-Parcel software automatically attempts to detect your client digital certificate and proxy server settings configured to Windows.

\*If the "Confirm Certificate" or the "Select a Certificate" dialog appears, select an e-Parcel client digital certificate of your e-Parcel ID and then click the "OK" button to begin auto-setup. [For Windows 10 or later] Click "More choices" on the "Select a Certificate" dialog to view all certificates. Then, select one.

When the auto-setup is completed, Windows "Service" for the e-Parcel VCN-AX gets started

automatically. At the end of installation, the wizard shows "Install Shield Wizard Completed".

**Click the "Finish" button** to exit the wizard. You have done all installation procedures.

Refer to P5 Attention about using the e-Parcel software

Refer to P20 5-2. Attention about HotFolder and Automation Location

\*If your computer or network environment (the proxy server, firewall, any applications for security measures or etc.) have any access control such as block or analysis of SSL connections, you need to allow (exclude from target) HTTPS protocol communications [Port=443] to the e-Parcel service domains as of [https://\*.e-parcel.ne.jp] and [https://\*.e-parcel.com] (The wildcard domain: The asterisk mark [\*] would be replaced with a name of multiple servers via the e-Parcel service.). If you are not clear about that, please consult your network administrator to modify the network settings.

## To upgrade from VCN-AX 4.0/5.0 to VCN-AX 6.0

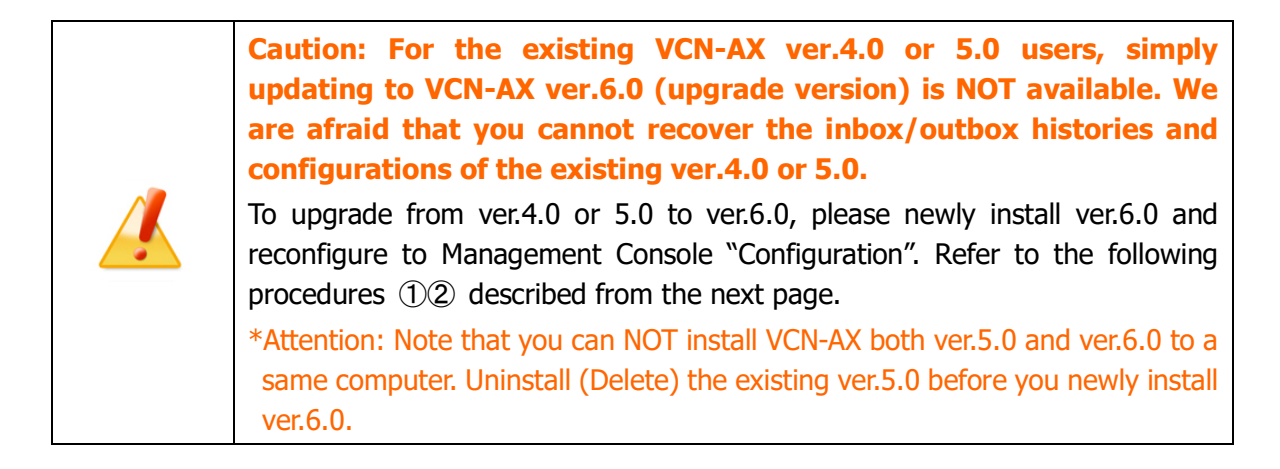

\*For your information, if the existing VCN-AX ver.4.0 users change to ver.6.0 (upgrade version), unless there is some particular reason, we recommend the operation procedures for just newly installing VCN-AX 6.0 and reconfiguring.

(In regards to the migration of the existing inbox/outbox histories and the configurations from VCN-AX ver.4.0 to ver.6.0, please note that the performance is not completely guaranteed. We are afraid that any problem caused by the migration is not included in our customer support. Hereafter, you are responsible for operating the migration procedures. 1. First, uninstall (delete) the existing VCN-AX 4.0. 2. And furthermore, you must remember to rename a parent folder including "Database folder (¥db) & Data folder (¥data)" from [C:¥e-Parcel¥VCN-AX 4.0] to [C:¥e-Parcel¥VCN-AX 6.0] by default. 3. Then, start to install VCN-AX 6.0.)

\*Attention: Customers who use VCN-AX 5.0, note that you can NOT install VCN-AX both ver.5.0 and ver.6.0 to a same computer. If the existing VCN-AX ver.5.0 users change to ver.6.0 (upgrade version), unless there is some particular reason, we recommend the operation procedures for just newly installing VCN-AX 6.0 and reconfiguring after you uninstall (delete) the existing VCN-AX 5.0. (In regards to the migration of the existing inbox/outbox histories and the configurations from VCN-AX ver.5.0 to ver.6.0 in the same computer continuously as well, please note that the performance is not completely guaranteed. We are afraid that any problem caused by the migration is not included in our customer support. Hereafter, you are responsible for operating the migration procedures that we will provide if you need information regarding operation.)

\*For any inquiry or request about upgrading from VCN-AX 4.0/5.0 to VCN-AX 6.0 such as requesting another temporary e-Parcel ID on trial of VCN-AX 6.0, consult your company's system administrator or contact our sales representatives (Email: sales@e-parcel.co.jp).

|                               | ①Procedures for e-Parcel VCN-AX 4.0/5.0                                                                                                    |
|-------------------------------|----------------------------------------------------------------------------------------------------|
| <b>1.</b><br>C<br>H<br>H<br>a | Note down the settings "System Config" & "User Config".<br>Open VCN-AX 4.0/5.0 Management Console and click the menu<br>Configuration" > "System Config" & "User Config".<br>As necessary, note down about the existing configurations such as<br>HotFolder Location, Automation Location, proxy server configuration<br>and SMTP server configuration etc. |
| *                             | In addition, if you replace with another computer when installing VCN-AX 6.0,<br>copy the following folders created for HotFolders and Automation folders.<br>HotFolder Location: (Default folder path is C:¥e-Parcel¥HotFolders)<br>Automation Location: (Default folder path is C:¥e-Parcel¥Automations)                                                  |
| <b>2.</b><br>E<br>t           | <b>Export HotFolder and Automation configurations in CSV.</b><br>Click the menu "Configuration" > "HotFolder" & "Automation".<br>Export (save) HotFolder and Automation configurations as each file in CSV<br>o a location where is easy to access such as Desktop.<br>Two files in CSV [comma separated value/UTF-8] format)                               |
| 3.                            | [For the existing VCN-AX 5.0 users]                                                                                                    |
| 1                             | If you install VCN-AX 6.0 to a same computer,                                                                                                    |
| ۱<br>۲<br>۲                   | Select Windows "Start" menu > e-Parcel > Uninstall VCN-AX 5.0.<br>Attention: Note that you can NOT install VCN-AX both ver.5.0 and ver.6.0 to a same computer.<br>If you replace with another computer when installing VCN-AX 6.0,<br>you can uninstall (delete) the existing VCN-AX 5.0 at last. Take the procedure 5. below.                              |
| <b>4.</b><br>*                | Take [②Procedures for e-Parcel VCN-AX 6.0 / #15.] in the next page.<br>Note that the existing VCN-AX 4.0/5.0 will be offline (inactive) just after the same e-Parcel ID has been set up to VCN-AX 6.0.                                                                                                    |
| 5.                            | <b>At last, uninstall (delete) the existing VCN-AX 4.0/5.0.</b><br>Gelect Windows "Start" menu > e-Parcel > Uninstall VCN-AX x.x.                                                                                                    |
|                               |                                                                                                    |

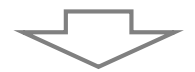

## (2) Procedures for e-Parcel VCN-AX 6.0 1. Newly install VCN-AX 6.0 and open Management Console. After installed, open VCN-AX 6.0 Management Console and click the menu "Authorization" > "Credential" to make sure the "System Status" Online. \*For more details about Management Console, right-click the "e-Parcel VCN-AX 6.0" icon in Windows taskbar notification area to show the pop-up menu. And then, select "Online manual". Refer to this "e-Parcel VCN-AX 6.0 Ouick Guide" 2. Configure in the Configuration "System Config" & "User Config". As necessary, change to the same configurations as before which have been taken a note of ver.4.0/5.0 at above procedure 1-1. When changes are made, click the "Apply" button on each menu to take effect. [Confirm HotFolder and Automation Location] Please be sure the "HotFolder Location" and "Automation Location" in the Configuration "System Config". \*Attention: If you change the locations, make sure that the logon account of Windows "Service" must be authorized to modify the specified folders. (Default: Local System account) Refer to P20 5-2. Attention about HotFolder and Automation Location Refer to P15 Warning: [If using another temporary e-Parcel ID on trial of VCN-AX 6.0] [Notify Email Option] (\*As necessary) As necessary, configure SMTP Server and Notice Name (e-mail sender name) in the Configuration "User Config" window. 3. Confirm HotFolders and Automation folders Please be sure whether HotFolders and Automation folders exist in the "HotFolder Location" and "Automation Location" specified in the Configuration "System Config". \*In addition, if you have replaced with another computer when installing VCN-AX 6.0, replace the following folders with the previous folders for HotFolders and Automation folders copied at above procedure (1)-1. HotFolder Location: (Default folder path is C:¥e-Parcel¥HotFolders) Automation Location: (Default folder path is C:¥e-Parcel¥Automations) 4. Import HotFolder and Automation configurations in CSV. (Online Required) Click the menu "Configuration" > "HotFolder" & "Automation". Import HotFolder and Automation configurations as each file in CSV from a location where you have saved at above procedure (1)-2. (Two files in CSV [comma separated value/UTF-8] format) 5. Check the operation by the HotFolder and Automation function. At last, return to [①Procedures for e-Parcel VCN-AX 4.0/5.0 / #5.] in the previous page. Please be sure to uninstall (delete) the existing VCN-AX 4.0/5.0.

Т

Г

|   | Warning: [If using another temporary e-Parcel ID on trial of VCN-AX 6.0]                                                                                                    |  |  |  |  |  |  |  |
|---|----------------------------------------------------------------------------------------------------|--|--|--|--|--|--|--|
|   | Due to your operational reasons, while Windows "Service" for the e-Parcel                                                                                                    |  |  |  |  |  |  |  |
|   | VCN-AX 4.0/5.0 has been started, if you install VCN-AX 6.0 and set up                                                                                                    |  |  |  |  |  |  |  |
|   | using another temporary e-Parcel ID on trial, you cannot configure the                                                                                                    |  |  |  |  |  |  |  |
|   | same HotFolder in "HotFolder location" for ver.6.0 as one for the                                                                                                    |  |  |  |  |  |  |  |
|   | existing ver.4.0/5.0 into HotFolder Config. Please note that the                                                                                                    |  |  |  |  |  |  |  |
|   | performance of HotFolder function is not guaranteed if sending data by                                                                                                    |  |  |  |  |  |  |  |
|   | HotFolders assigned by multiple HotFolder Config. Therefore, in this case, you                                                                                                    |  |  |  |  |  |  |  |
|   | should configure another "HotFolder location" for ver.6.0 temporarily. Then, create                                                                                                    |  |  |  |  |  |  |  |
|   | new folders as HotFolders for the trial operation.                                                                                                    |  |  |  |  |  |  |  |
|   | *Attention: Note that you can NOT install VCN-AX both ver.5.0 and ver.6.0 to a same computer.                                                                                                    |  |  |  |  |  |  |  |
|   | *Attention: If you change the locations, make sure that the logon account of Windows "Service" must be authorized to modify the specified folders.                                                                                                   |  |  |  |  |  |  |  |
|   | (Default: Local System account)                                                                                                    |  |  |  |  |  |  |  |
|   |                                                                                                    |  |  |  |  |  |  |  |
|   | After trial, to replace a temporary ID with the original ID for the actual operation,                                                                                                    |  |  |  |  |  |  |  |
|   | take the procedures below.                                                                                                    |  |  |  |  |  |  |  |
|   | 1. Auto-setup VCN-AX 6.0 to detect a digital certificate (the original ID) which you imported in Windows in advance.                                                                                                    |  |  |  |  |  |  |  |
|   | (Right-click the e-Parcel icon in Windows taskbar notification area > Select                                                                                                    |  |  |  |  |  |  |  |
|   | "Auto Setup")                                                                                                    |  |  |  |  |  |  |  |
|   | *Note that the existing VCN-AX 4.0/5.0 will be offline (inactive) just after the same e-Parcel ID has been set up to VCN-AX 6.0.                                                                                                    |  |  |  |  |  |  |  |
|   | 2. Then take [2]Procedures for e-Parcel VCN-AX 6.0 / #25.] described in the                                                                                                    |  |  |  |  |  |  |  |
|   | previous page.                                                                                                    |  |  |  |  |  |  |  |
|   | Note: The port number for VCN-AX 6.0 Management Console is the same as                                                                                                    |  |  |  |  |  |  |  |
|   | VCN-AX 5.0.                                                                                                    |  |  |  |  |  |  |  |
| Î | *Attention: Note that you can NOT install VCN-AX both ver.5.0 and ver.6.0 to a same computer. (Both VCN-AX ver.5.0 and ver.6.0 Management Console use TCP/9940 port.) Therefore, uninstall (Delete) the existing ver.5.0 before you install ver.6.0. |  |  |  |  |  |  |  |
|   | •VCN-AX 6.0 / 5.0: TCP/9940                                                                                                    |  |  |  |  |  |  |  |
|   | •VCN-AX 4.0: TCP/9960                                                                                                    |  |  |  |  |  |  |  |
|   | (For reference, VCN-AX 4.5: TCP/9950)                                                                                                    |  |  |  |  |  |  |  |

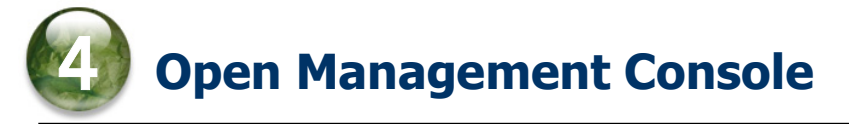

Once installation completed, the "VCN-AX Management Console" (browser-based) is provided as a tool for the system administrator. Proceed to open the "VCN-AX Management Console" for configuring new entries in order for HotFolder and Automation (send/receive automation) functions to work, and customizing the application behavior as needed.

## 4-1. How to open VCN-AX Management Console

### for Windows

To open the "VCN-AX Management Console" (browser-based), take either way by the shortcut icon on the desktop, or by the e-Parcel icon in Windows taskbar notification area. \*Attention: It requires starting Windows "Service" for the e-Parcel VCN-AX to view Management Console. (Windows "Start" menu > Windows Administrative Tools > Services)

#### Way1. Open from shortcut icon on Windows desktop

When the e-Parcel VCN-AX installation completed, the "VCN-AX x.x'' shortcut icon is automatically created on Windows desktop.

To open Management Console, double-click the shortcut icon "VCN-AX x.x" on Windows desktop.

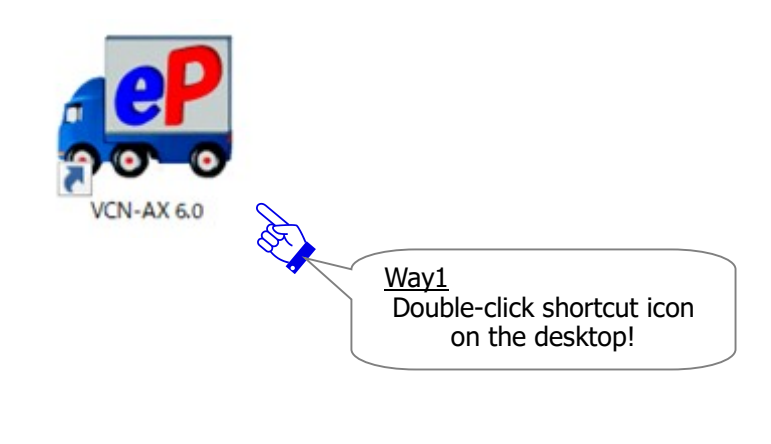

#### Way2. Open from the icon in Windows taskbar notification area

When the e-Parcel VCN-AX installation completed, it gets started. In addition, it is recommended that Windows always shows the P e-Parcel icon (e-Parcel VCN-AX x.x) in the notification area on the taskbar (at the lower-right of Windows).

#### [How to make Windows show icon in the notification area on the taskbar]

(By default, Windows does not show this icon on the taskbar: "Off")

[For Windows 10 or later]

1. Right-click on the taskbar, then select "Taskbar settings" from menu.

- (Or, click Windows "Start" menu > Windows System > Control Panel > Appearance and Personalization > Taskbar and Navigation)
- 2. On the Settings "Taskbar" window, under "Notifications Area", click "Select which icons appear on the taskbar".

3. The icons list is displayed. Turn on the "VCN-AX Manager x.x [e-Parcel VCN-AX x.x]" toggle to apply change to "On".

#### \*For more information, get help out of Windows.

[For Windows 8 or earlier] Click the arrow next to the notification area on the taskbar. (Or, click Windows "Start" menu > Control Panel > Appearance and Personalization > "Customize icons on the taskbar".) On the "Notifications Area Icons" dialog, change the "VCN-AX Manager x.x [e-Parcel VCN-AX x.x]" to "Show icon and notifications" as the behavior.

\*Attention: If you exit VCN-AX Manager by right-click the e-Parcel icon in Windows taskbar notification area, or **if you restart a computer with being disabled "AutoRun Manager" function**, it does NOT start VCN-AX Manager. Therefore, the e-Parcel icon won't appear in Windows taskbar notification area. In this case, to start VCN-AX Manager, click Windows "Start" menu > e-Parcel > "Launch AxManager x.x".

[For Windows 8 or earlier] Click Windows "Start" menu > All Program > e-Parcel > VCN-AX x.x > "Launch AxManager x.x".

To open Management Console, double-click the *Parcel VCN-AX x.x* in Windows taskbar notification area.

\*Or, right-click the e-Parcel icon in Windows taskbar notification area. And then, select "Open" from the pop-up menu.

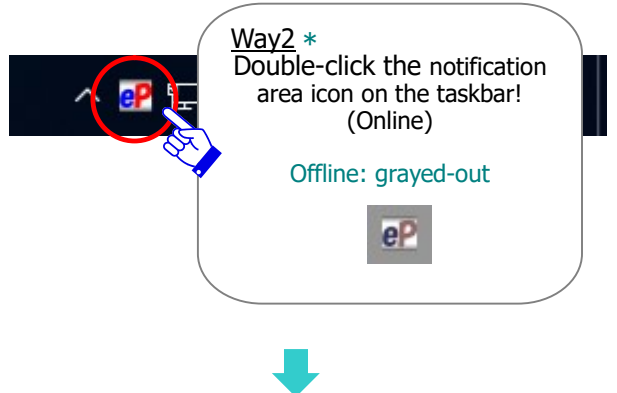

The "VCN-AX Management Console" is opened by the default browser application. The "Outbox" is normally shown at start up. (See the figure below in the next page.)

## 4-2. Starting from the main menu "Configuration"

After the "VCN-AX Management Console" (browser-based) is opened, you can begin to configure it in order for send/receive automation functions to work.

**Click the menu "Configuration" (Figure** ①) and see the sub-menu appeared in the lower line of the main menu.

|            | N-AX 6.0              | × +                   |           |       |             |                                         | O                | ×          |
|------------|-----------------------|-----------------------|-----------|-------|-------------|-----------------------------------------|------------------|------------|
| C ()       | localhost:9940/ListPa | arcel.xml?lsUpload=1. | Aề ☆      | ¢     | ∱ ⊕         | ~~~~~~~~~~~~~~~~~~~~~~~~~~~~~~~~~~~~~~~ |                  | - 🍫        |
|            |                       |                       | _         |       | Dar         | 20                                      | ®                |            |
| CN-A)      | <b>(0.0</b> Ma        | inagement             | Consol    | e     | S'PUI       | CE                                      |                  |            |
| Create New | Inbox                 | Outbox                | Authoriza | tion  | Configurati | ion 🔪                                   | $\left( \right)$ |            |
| Reload     | Export CSV            | Period: Today         | ~         | Apply | Count: 0    | - Q                                     |                  | Configurat |
| Recipients | Subject               | Status                | Size      | Cre   | ated        | Del                                     | Pri              | Res        |
|            |                       |                       |           |       |             |                                         |                  |            |
|            |                       |                       |           |       |             |                                         |                  |            |
|            |                       |                       |           |       |             |                                         |                  |            |
|            |                       |                       |           |       |             |                                         |                  |            |
|            |                       |                       |           |       |             |                                         |                  |            |
|            |                       |                       |           |       |             |                                         |                  |            |
|            |                       |                       |           |       |             |                                         |                  |            |
|            |                       |                       |           |       |             |                                         |                  |            |
|            |                       |                       |           |       |             |                                         |                  |            |
|            |                       |                       |           |       |             |                                         |                  |            |

[The "VCN-AX Management Console" window]

The menu "Configuration" provides the sub-menus "System Config" and "User Config" with the ability to customize the application behavior and configure optionally depending on your computer and network environment.

Also, to automate the sending/receiving of data, the entries must be configured to set up rules for the **"HotFolder"** and **"Automation"** functions to work.

(See the figure below in the next page.)

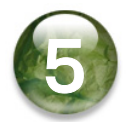

## **Confirm HotFolder and Automation Location**

## 5-1. The "System Config" window

**The "System Config" window** is shown with the default value. First, **confirm HotFolder Location and Automation Location (Figure** ②) <u>as a parent folder specified where you will</u> <u>create a HotFolder(s) and an Automation folder(s)</u>. When you wish to change, you must specify the full path of a folder including the drive letter assignment in the "HotFolder Location" and "Automation Locations" fields.

\*When changes are made, click the "Apply" button to take effect.

- HotFolder Location(Default):C:¥e-Parcel¥HotFolders
- •Automation Location(Default):C:¥e-Parcel¥Automations

[Configuration > The "System Config" window]

| System Config Use         | er Config      |              |                                         |                          |
|---------------------------|----------------|--------------|-----------------------------------------|--------------------------|
| 1.70                      |                | HotFolder    | Automation                              | System Log               |
| og Level                  | Detailed Log   | ~            |                                         |                          |
| ime Zone                  | UTC (GMT)      | ~            |                                         |                          |
| verwrite on Move          | ●Yes ○No       |              |                                         |                          |
| nable Compression         | ●Yes ○No       |              |                                         |                          |
| isplay User Name          | OYes No        |              |                                         |                          |
| nable Time-Series         | OYes No        |              |                                         |                          |
| nable Resend              | ●Yes ○No       |              |                                         |                          |
| esend Period              | 2 weeks        | ~            |                                         |                          |
| olling Interval (minutes) | 5              | ~            |                                         |                          |
| assword Protect           | No             | ✓ (Serve)    | r setting "Password Pro                 | otect" is also required) |
| lax Num of History        | Unlimited      | ~            |                                         |                          |
| arallel Connection        | 5              | ~            |                                         |                          |
| lotFolder Location        | C:\e-Parcel\Ho | otFolders    |                                         |                          |
| utomation Location        | C:\e-Parcel\Au | Itomations   | - A A A A A A A A A A A A A A A A A A A |                          |
| atabase Location          | C:\e-Parcel\V  | CN-AX 6.0\db | 2Confi                                  | rm!                      |

## 5-2. Attention about HotFolder and Automation Location

When you specify the shared folders in a network computer as a HotFolder Location and/or as an Automation Location, you must give the full path of a folder location in UNC (Universal Naming Convention), NOT in network drive assignment.

[For example: Input in UNC] ¥¥NetworkServer¥Data123¥e-Parcel¥HotFolders

#### **Attention:**

Windows "Service" for the e-Parcel VCN-AX often starts with logon as "SYSTEM" account in a local PC by default.
Therefore, if you specify the shared folders in a network PC as HotFolder Location, as Automation Location and as destination folders for executing your external applications, HotFolder and Automation function may be inoperative due to the unauthorized logon account.
Only domain user account or local user account in a network PC might be authorized to access the specified folders.

In that case, **change** the logon account of Windows "Service" for the e-Parcel VCN-AX **to an appropriate Windows logon account. It must be authorized to access (modify) the specified folders below**. Open Windows interface of "Services" snap-in accordingly as follows. (Default: Local System account)

\*For more information, get help out of Microsoft Windows.

- 1. Click Windows "Start" menu > Windows Administrative Tools > "Services". [For Windows 8 or earlier] Click Windows "Start" menu > Control Panel > System and Security (Performance and Maintenance) > Administrative Tools > "Services" shortcut.
- 2. In the details pane of "Services", right-click "e-Parcel VCN-AX x.x", select "Properties" to view its description, and then click the "Log On" tab.
- 3. To change Logon account from "Local System account" (by default), select "This account", input an appropriate user account and password, and then click "Apply". To take effect, click "Restart the service" for the e-Parcel VCN-AX x.x.

Please be sure that **Windows logon account must be authorized to "Modify" the specified folders as listed below** if you change Windows user account which the "Service" starts with logon as.

- •HotFolder Location [Default: C:¥e-Parcel¥HotFolders]
- •Automation Location [Default: C:¥e-Parcel¥Automations]
- Installation folder [Default: C:¥Program Files¥e-Parcel]
- Database Location / Data Storage Path [Default: C:¥e-Parcel]

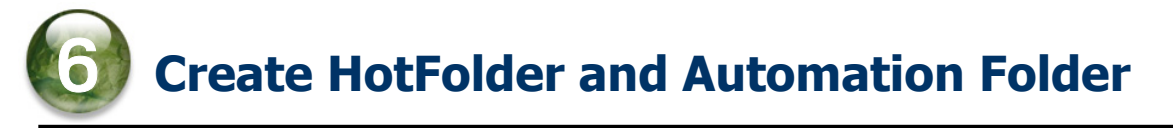

## **Creating new folders for HotFolder and Automation**

**Create new folders as HotFolders** in a HotFolder Location and **new folders as Automation** folders in an Automation Location as needed. **(Figure** 3)

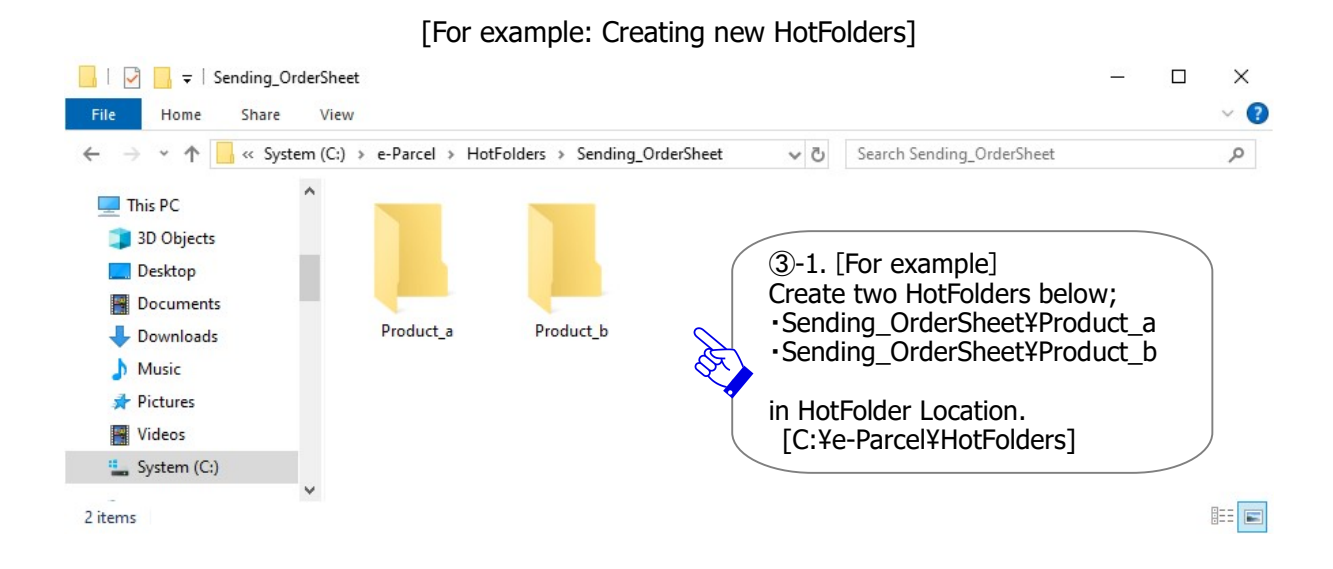

#### [For example: Creating new Automation folders]

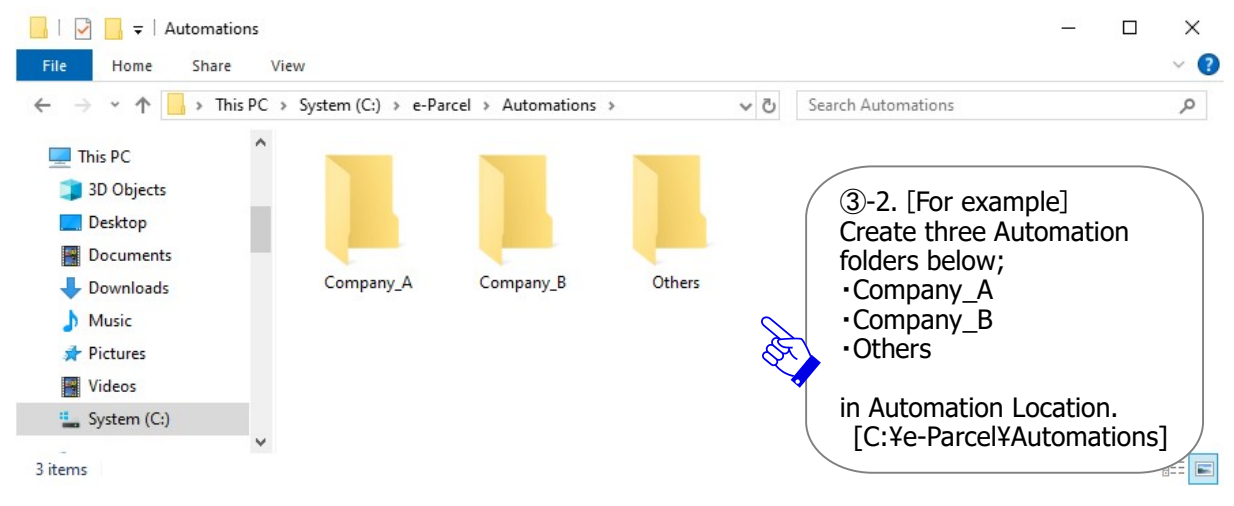

When you have created new HotFolders and Automation folders, return to the "Configuration" menu in the "VCN-AX Management Console". Next step will be configuring new entries to set up rules for each HotFolder and Automation folder to work in order to automate data delivery.

#### Copyright© e-Parcel Corporation All rights reserved.

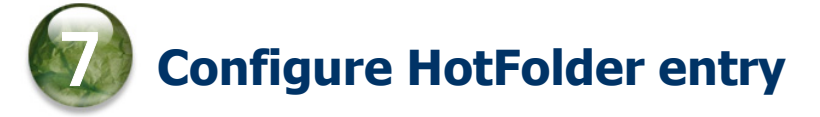

## 7-1. Open "HotFolder Config"

After new folders as HotFolders have been created in HotFolder Location, **click the "HotFolder" sub-menu** under the "Configuration" menu on Management Console. **The new window "HotFolder Config" opens.** (Figure below) From this new window, the HotFolder Configuration menu bar appears with some functions. These menus are specifically for the setup of entries for your HotFolders.

To configure a new HotFolder entry, **click the "Add New" menu (Figure** ④) in the "HotFolder Config" window.

**The input form** for a new entry will appear. (Figure in the next page)

\*Attention: When you configure a new entry, please be sure that VCN-AX must be Online. Check the System Status on the menu "Authorization" > "Credential".

[Configuration > The "HotFolder Config" window]

| 🦪 🗖   📴 VCN-AX         | 6.0                   | × 🥐 VCN-AX 6.0    | ×               | +            | - 0          | ×   |
|------------------------|-----------------------|-------------------|-----------------|--------------|--------------|-----|
| $\leftarrow$ C () loca | alhost:9940/ListHotFo | lder.xml?Styleshe | A 🗘 🗘           | € ⊕          | ∞ …          |     |
| VCN-AX                 | 6.0 Mana              | agement C         | Console         | e-Pai        | rcel®        |     |
| HotFolder Config       |                       | GOLICK Add Nev    | w!              |              |              |     |
| Show List              | Add New               | Export CSV        | Import CSV      |              |              |     |
| Stat HotFolder Name    | Destination ID        | Subject           | Notify Email To | External App | lication Ord | Del |
|                        |                       |                   |                 |              |              |     |
|                        |                       |                   |                 |              |              |     |
|                        |                       |                   |                 |              |              |     |
|                        |                       |                   |                 |              |              |     |
|                        |                       |                   |                 |              |              |     |
|                        |                       |                   |                 |              |              |     |
|                        |                       |                   |                 |              |              |     |
|                        |                       |                   |                 |              |              |     |
|                        |                       | _                 |                 |              |              |     |

## 7-2. Configure new HotFolder entry

When the input form for a HotFolder entry appears **on the Edit HotFolder "Add New" window, to set up rules, configure an entry for a HotFolder.** These rules allow a HotFolder to automate the process of sending data and starting tasks.

#### [For example: Configure a HotFolder entry (Figure ⑤)]

In the case of the following HotoFolder entry applied, upon copying or moving a file(s)/folder(s) to a folder specified as a **HotFolder [Sending\_OrderSheet¥Product\_a]** in HotFolder Location [C:¥e-Parcel¥HotFolders], HotFolder function for this entry will be started to automatically send a file(s)/folder(s) to **Destination e-Parcel ID [test-epid2@e-parcel.co.jp]** with **Subject** and **Message**.

| 🥑 🔲   🔐 VCN-AX 6.0           | × 🧬 VCN-AX                                                                                                    | 6.0                   | × +                  | - 0        | × |  |  |  |
|------------------------------|----------------------------------------------------------------------------------------------------|-----------------------|----------------------|------------|---|--|--|--|
| $\leftarrow$ C (i) localhost | t:9940/GetHotFolder.xml?Styleshee                                                                                              | et=0 A <sup>®</sup> ☆ | 巾 🕼 🕀                | <i>∞</i> … |   |  |  |  |
| VCN-AX6.<br>Edit HotFolder   | <b>O</b> Management                                                                                                    | Console               | e-Parce              | ≥l®        | - |  |  |  |
| Show List Add                | d New Export CSV                                                                                                    | Import CSV            |                      |            |   |  |  |  |
| Status                       | Active ODisabled                                                                                                    |                       |                      |            |   |  |  |  |
| HotFolder Name               | Sending_OrderSheet\Product_a                                                                                                   |                       |                      |            |   |  |  |  |
| Destination ID               | test-epid2@e-parcel.co.jp                                                                                                    | 5-1. [Ho<br>Enter the | 1. [HotFolder entry] |            |   |  |  |  |
| Subject                      | Order sheet-a                                                                                                    | Status:     HotFold   | •Status: Active      |            |   |  |  |  |
| Message                      | Dear Mr.xxx<br>Company A<br>I send you order sheet.<br>Please take a look.<br>I'm looking forward to your reply.<br>Thank you. | d)                    |                      |            |   |  |  |  |
| Notify Email To              |                                                                                                    |                       |                      |            |   |  |  |  |
| Account                      | e-Parcel Test Test-Account-UserManual4 (Parcel Size Limit: Unlimited) ID: 01000039 🗸                                           |                       |                      |            |   |  |  |  |
| External Application         |                                                                                                    |                       |                      |            |   |  |  |  |
| Apply<br>5-<br>Wt            | -2.<br>nen entered, click "Apply".                                                                                             |                       |                      |            |   |  |  |  |

[Configuration > HotFolder > The Edit HotFolder "Add New" window]

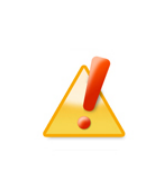

#### Caution: One folder as a HotFolder must be specified by one HotFolder entry. (one entry a HotFolder)

If same "HotFolder Name" has already been specified in the existing HotFolder entry, it must be overwritten with a new HotFolder entry when applied.

## **Descriptions of HotFolder entry**

For more details about the settings of HotFolder entry will be followed. \*Note that the settings followed by a red asterisk (\*) are required.

OStatus: Choose "Active" to activate an entry. (Default setting: "Disabled")

#### OHotFolder Name\*Required : A folder specified as HotFolder

\*To specify a HotFolder Name, enter a folder name with <u>relative path from the "HotFolder Location"</u> specified on the "System Config" window.

> (\*In the case of the HotFolder Location: [C:¥e-Parcel¥HotFolders]) [Example entry] Sending\_OrderSheet¥Product\_a

**ODestination ID\*Required**: Recipient e-parcel ID (Multiple ID: comma-delimited)

[Example entry] test-epid2@e-parcel.co.jp

OSubject Message: (%Same subject and message are sent when sending from a HotFolder.)
 \*The parameter %FILENAME can be used to substitute for a string of attached files/folders name in Subject and Message of a HotFolder entry when sending by HotFolder function. (Multiple files/folders: comma separated value) Maximum 120 characters of a subject can be sent by HotFolder function. Note that a subject followed by 121 or more characters will be omitted.

#### **XAs necessary, configure the following 3 settings.**

**ONotify Email To**: To enable this option, enter destination e-mail address to notify. (Multiple e-mil addresses: comma-delimited)

(%Option function: The Notify Email option can be configured to notify individuals by e-mail with the same subject, message and files/folders name as items when sending by HotFolder function.) Attention: If you wish to use this option (Notify Email function), your SMTP server setting on the Configuration "User Config" in Management Console is required in advance.

**OAccount**: An account charged for data delivery. (The setting "Default Account" of the "User Config" window is shown in this field as default value.)

(%Option function: Only if your e-Parcel ID belongs to multiple accounts, the pull-down menu is provided to change.)

\*Only for the e-Parcel ID belonging to the multiple accounts, to change an account charged for sending by each HotFolder, select another account from pull-down menu. This change must affect only this HotFolder entry when sending.

**OExternal Application**: To enable this option, enter an external application file name with absolute path.

(%Option function: The External Application option can be configured to invoke automatically an application specified when the HotFolder function recognize an item to be sent.)

- \*After it has successfully completed an external application to be processed (Return code: 0), an item from HotFolder will be sent.
- \*The extra command line parameters below are provided for an external application being executed. %RECIPIENT %SUBJECT %CREATED %FILENAME %FILEPATH

[Example of description] (\*When you save an external application file in C:Ye-ParcelYHotFolders) C:Ye-ParcelYHotFoldersYcomand\_test.bat %RECIPIENT %FILENAME %CREATED

#### When a new HotFolder entry is made, click the "Apply" button to take effect.

A new HotFolder entry will be listed on the "HotFolder Config" window. (Figure ⑥) When the "Status (Stat)" column shows in green (●) color to be active, you are successful in configuring a HotFolder entry.

If an error message appears on the "HotFolder Config" window, carefully read and then click the "Show List" menu. A new HotFolder entry will be listed which the "Status (Stat)" column shows in yellow () color. This entry must need to edit appropriately.

- \*If you are not clear the reason why an error occurs, refer to the "Configuration" > "System Log" window. It might show the output log for resolving. Also, check that VCN-AX must be Online. [Frequently occurred error] Note that the cases below often cause error when configuring.
  - •A specified folder in "HotFolder Name" column doesn't exist or is unauthorized to modify. (P20)
  - A specified e-Parcel ID in "Destination ID" column is unregistered or misspelled.
  - The Notify Email option requires to configure SMTP server information to "User Config". (P36)
  - •The system status of VCN-AX is offline.

**To edit an entry** listed, click a "HotFolder Name" (displayed in blue) column. The "Edit HotFolder" window will appear. Click the "Apply" button when changes are made.

| Ø                                                  |                                        | 🥐 VCI             | N-AX 6.( | )             | ×                                                                             | P VCN-A                                                                                                    | ( 6.0                                                                                                    |                                                                                                    | ×                                                               | +                          |                | 0   | ×   |
|----------------------------------------------------|----------------------------------------|-------------------|----------|---------------|-------------------------------------------------------------------------------|----------------------------------------------------------------------------------------------------|----------------------------------------------------------------------------------------------------|----------------------------------------------------------------------------------------------------|-----------------------------------------------------------------|----------------------------|----------------|-----|-----|
| ÷                                                  | С                                      | i                 | local    | nost:9940/Lis | tHotFolde                                                                     | r.xml?Stylesh                                                                                                    | eet=00                                                                                                    | AN 🟠                                                                                                    | ۲)                                                              | เ∕≡                        | ÷              |     |     |
| V                                                  |                                        | I-A)<br>Jer Confi | x 6<br>9 | . <b>0</b> M  | lanag                                                                         | gement                                                                                                    | Con                                                                                                    | sole                                                                                                    | e                                                               | Pal                        | rcel®          |     | _   |
|                                                    | Show                                   | List              |          | Add New       | Ð                                                                             | kport CSV                                                                                                    | Im                                                                                                    | port CSV                                                                                                    |                                                                 |                            |                |     |     |
| Stat                                               | Hot                                    | tFolder N         | ame      | Destinat      | tion ID                                                                       | Subjec                                                                                                    | t                                                                                                    | Notify Ema                                                                                                    | il To                                                           | Externa                    | al Application | Ord | Del |
| HotFolde<br>Status]<br>Green<br>Gray : I<br>Yellow | er enti<br>: Activ<br>Disabl<br>: Erro | ry<br>ed<br>r     | X        |               | ⑥HotFo<br>↓<br>[Perform<br>Upon co<br>it can be<br>to the D<br>He<br>Th<br>Ch | Ider entry<br>nance of H<br>pying/move<br>automati<br>estination<br>[He<br>To edit H<br>otFolder N<br>he "Edit He<br>Click<br>neck status | comple<br>otFolde<br>ing files<br>cally set<br>ID spec<br>otFolder<br>dotFolde<br>ame (di<br>otFolder<br>fotFolder<br>changes<br>c "Apply<br>s to be i | ted!<br>r function<br>s/folders t<br>nt<br>cified by th<br>Name]<br>er entry, cl<br>splayed in<br>" window<br>s are made<br>" button. | ]<br>o the<br>his ent<br>lick<br>blue)<br>opens<br>e,<br>Active | HotFol<br>try.<br>).<br>5. | der,           |     |     |

[Configuration > HotFolder > The HotFolder Config "Show List" window]

Copyright© e-Parcel Corporation All rights reserved.

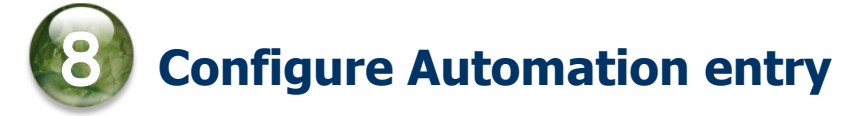

## 8-1. Open "Automation Config"

After new folders as Automation folders have been created in Automation Location, **click the** "Automation" sub-menu under the "Configuration" menu on Management Console. The new window "Automation Config" opens. (Figure below) From this new window, the Automation Configuration menu bar appears with some functions. These menus are specifically for the setup of entries for your Automation folders.

To configure a new Automation entry, **click the "Add New" menu (Figure** ⑦) in the "Automation Config" window.

**The input form** for a new entry will appear. (Figure in the next page)

\*Attention: When you configure a new entry, please be sure that VCN-AX must be Online. Check the System Status on the menu "Authorization" > "Credential".

[Configuration > The "Automation Config" window]

| Ø    |          | P VCN-AX   | 6.0                   | × CN-AX 6.0         | y x                  | +               |              | D   | ×   |
|------|----------|------------|-----------------------|---------------------|----------------------|-----------------|--------------|-----|-----|
|      | С        | (i) loca   | alhost:9940/ListAutor | nation.xml?Styleshe | et= A <sup>N</sup> ☆ | ආ ද≏ @          | ~            |     |     |
| v    | CN       | -476       | 6 0 Man               | adomont (           | Concolo              | e.Darce         | <sup>®</sup> |     |     |
|      |          | -47.       |                       |                     | JUIISUIE             | o ruite         | -            |     |     |
| -    | Automati | ion Config |                       | (7)Click Add N      | ew!                  |                 |              |     | _   |
|      | Show L   | .ist       | Add New               | Export CSV          | Import CSV           |                 |              |     |     |
| Stat | t S      | ender ID   | Subject Keyword       | Automation Folder   | External Application | Notify Email To | OwM          | Ord | Del |
|      |          |            |                       |                     |                      |                 |              |     |     |
|      |          |            |                       |                     |                      |                 |              |     |     |
|      |          |            |                       |                     |                      |                 |              |     |     |
|      |          |            |                       |                     |                      |                 |              |     |     |
|      |          |            |                       |                     |                      |                 |              |     |     |
|      |          |            |                       |                     |                      |                 |              |     |     |
|      |          |            |                       |                     |                      |                 |              |     |     |
|      |          |            |                       |                     |                      |                 |              |     |     |
|      |          |            |                       |                     |                      |                 |              |     |     |
|      |          |            |                       |                     |                      |                 |              |     |     |

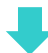

## 8-2. Configure new Automation entry

When the input form for an Automation entry appears **on the Edit Automation "Add New" window, to set up rules, configure an entry for an Automation folder.** These rules allow an Automation folder to automate the process of receiving data and starting tasks. That can set up the conditions to automatically move data to a predetermined folder.

#### [For example: Configure an Automation entry (Figure ⑧)]

In the case of the following Automation entry applied, when incoming an item, upon satisfaction of the conditions that are **Sender e-parcel ID [test-epid2@e-parcel.co.jp]** and **Subject Keyword including [invoice]** as triggers, Automation function for this entry will be started to automatically move the attached file(s)/folder(s) to a predetermined folder as an **Automation Folder [Company\_A]** in Automation Location [C:Ye-ParcelYAutomations].

[Configuration > Automation > The Edit Automation "Add New" window]

| 💽 🗖 🛛 📴 VCN-AX 6.0          | × 🧬 VCN-AX                         | ( 6.0                                                                  | × +                    | <del></del> . | 0  | × |  |
|-----------------------------|------------------------------------|------------------------------------------------------------------------|------------------------|---------------|----|---|--|
| $\leftarrow$ C (i) localhos | t:9940/GetAutomation.xml?Styles    | heet= A <sup>N</sup> ☆                                                 | () ⁄⊧                  | ¢۹ 🗞          |    | - |  |
| VCN-AX6.<br>Edit Automation | <b>O</b> Management                | Console                                                                | e Pa                   | rcel®         |    |   |  |
| Show List Ad                | Id New Export CSV                  | Import CSV                                                             |                        |               |    |   |  |
| Status                      | Active     ODisabled               | 8-1. [Autom<br>Enter the foll                                          | ation entry]<br>owings |               |    |   |  |
| Sender ID                   | test-epid2@e-parcel.co.jp          | ve-parcel.co.jp ·Status: Active ·Conditions for Automation (*ontional) |                        |               |    |   |  |
| Subject Keyword             | invoice                            | Sender ID                                                              |                        |               |    |   |  |
| Automation Folder           | Company_A                          | •Automation                                                            | Folder name            | (*Required    | ), |   |  |
| External Application        |                                    |                                                                        |                        | etc           |    |   |  |
| Trigger Event               | Download Ready Move Ite            | m Failed Vitem Mov                                                     | ved Download           | Error         |    |   |  |
| Notify Email To             |                                    |                                                                        |                        |               |    |   |  |
| Overwrite on Move           | System Default                     |                                                                        |                        |               |    |   |  |
| Apply<br>W                  | -2.<br>hen entered, click "Apply". | )                                                                      |                        |               | :  |   |  |

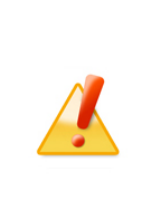

Caution: One pair of conditions (Sender ID and Subject Keyword) for Automation must be specified by one Automation entry. (one entry a pair of conditions) If same pair of conditions for Automation has already been specified in the

existing Automation entry, it must be overwritten with a new Automation entry when applied.

## **Descriptions of Automation entry**

For more details about the settings of Automation condition will be followed. \*Note that the setting followed by a red asterisk (\*) is required.

OStatus: Choose "Active" to activate an entry. (Default setting: "Disabled")

OSender ID: (%Optional: condition for Automation) Sender e-parcel ID coincide perfectly with

[Example entry] test-epid2@e-parcel.co.jp

OSubject Keyword : (%Optional: condition for Automation/case-sensitive) Subject includes words or phrases as keyword

[Example entry] invoice

\*In the case of both conditions (Sender ID and Subject Keyword) entered in an Automation entry, when incoming an item, upon satisfaction of both conditions, Automation function for this entry must be started.

**OAutomation Folder\*Required**: A destination folder specified as Automation folder \*To specify an Automation Folder Name, enter a folder name with <u>relative path from the</u> <u>"Automation Location"</u> specified on the "System Config" window.

> (\*In the case of the Automation Location: [C:¥e-Parcel¥Automations]) [Example of description] Company A

#### **XAs necessary, configure the following 4 settings.**

**OExternal Application**: To enable this option, enter an external application file name with absolute path.

(%Option function: The External Application option can be configured to invoke automatically an application specified when an incoming item meets an Automation entry.)

\*The extra command line parameters below are provided for an external application being executed. %SENDER %SENDERNAME %SUBJECT %CREATED %PARCELID %INTERNALID %STATUS %FILENAME %FILEPATH

Attention: The value of %FILENAME is not available in the trigger event of "Download Ready (100)". The value of %FILEPATH is not available in the trigger events of "Download Ready (100)" and "Move Item Failed (190)". If you wish to set %FILENAME and %FILEPATH in either or both trigger events, enter these parameters at the end of an External Application field.

[Example entry] (\*When you save an external application file in C:¥e-Parcel¥Automations)

C:¥e-Parcel¥Automations¥r\_comand\_test.bat %SENDER %CREATED %STATUS %FILENAME

**OTrigger Event**: Select the trigger events for the above external application specified. (%Option function: When an external application is configured, this option will be enabled.)

To change or add, select one or more of the following trigger events.

- (The "Item Moved" is selected by default)
- •Download Ready: An external application will be triggered by being "Waiting Download(100) (Download Notified)" for the status of an incoming item.
- •Move Item Failed: An external application will be triggered by an error occurred when moving an delivered item to an Automation folder is failed (190).
- Item Moved : An external application will be triggered by being the status "Item Moved (210)" when an delivered item is moved to an Automation folder.
- Download Error : An external application will be triggered by an error occurred when downloading an delivered item (500).
- \*Since e-Parcel VCN-AX 4.0.4011/5.0.5011 (2020.6.1 release), Trigger Event "Download Error" has been provided additionally.
- \*When the "Download Ready" is selected, an item will be started to download after it has successfully completed an external application to be processed (Return code: 0). (Attention: Once an external application has NOT been ended to be processed, downloading of the whole system will be dysfunctional. Therefore, carefully note that an external application must be ended to be processed regardless of the result.)
- \*When either "Move Item Failed" and/or "Item Moved" are selected, it just confirms to launch an external application without waiting for the result of process. (Attention: since e-Parcel VCN-AX

4.0.4007/4.5.4507 (2016.2.1 release) or later, if Time-Series setting of the "System Config" is enabled (change setting to "Yes"), it must wait for the result of process.)

\*When "Download Error" is selected, it just confirms to launch an external application without waiting for the result of process.

|  | <b>Note:</b> VCN-AX is a program operated by Windows "Service". When interactive application such as command prompt is configured to the external application of Automation entry, Windows no longer allows the "Service" to interact with desktop by default. To allow the "Service" to interact with desktop is not recommended in Windows. You may sacrifice computer stability for |  |  |  |  |
|--|----------------------------------------------------------------------------------------------------|--|--|--|--|
|  | compatibility by changing the setting from the default inn Windows.                                                                                                    |  |  |  |  |
|  | external application in VCN-AX Automation function, please contact the e-Parcel                                                                                                    |  |  |  |  |
|  | Customer Support by e-mail (support@e-parcel.co.jp) with your e-Parcel ID                                                                                                    |  |  |  |  |
|  | specified. (Business Hours: 9:00-17:00JST/Mon-Fri)                                                                                                    |  |  |  |  |

**ONotify Email To**: To enable this option, enter destination e-mail address to notify. (Multiple e-mil addresses: comma-delimited)

(%Option function: The Notify Email option can be configured to notify individuals by e-mail with the same subject, message and files/folders name as items when receiving by Automation function.)

Attention: If you wish to use this option (Notify Email function), your SMTP server setting on the Configuration "User Config" in Management Console is required in advance.

**Overwrite on Move**: Configure whether allow to overwrite the existing files in Automation Location on move by Automation function.

(%Option function: When you wish the "Overwrite on Move" setting to apply individually to each Automation entry regardless of the setting of the Configuration "System Config", it can be changed as necessary.)

(The "System Default" is selected by default)

- •System Default: Follow the setting "Overwrite on Move" of the Configuration "System Config".
- •Yes: <u>Allow overwrite</u> the existing files (same file name) on move regardless of the setting of the Configuration "System Config".
- •No: <u>Don't allow overwrite</u> the existing files (same file name) on move regardless of the setting of the Configuration "System Config".
- \*Note that this setting change to Yes or No in Automatin entry must take priority over the setting "Overwrite on Move" of the Configuration "System Config".

#### When a new Automation entry is made, click the "Apply" button to take effect.

A new Automation entry will be listed on the "Automation Config" window. (Figure (9)) When the "Status (Stat)" column shows in green (•) color to be active, you are successful in configuring a Automation entry.

If an error message appears on the "Automation Config" window, carefully read and then click the "Show List" menu. A new Automation entry will be listed which the "Status (Stat)" column shows in yellow ( $\bigcirc$ ) color. This entry must need to edit appropriately.

\*If you are not clear the reason why an error occurs, refer to the "Configuration" > "System Log" window. It might show the output log for resolving. Also, check that VCN-AX must be Online. [Frequently occurred error] Note that the cases below often cause error when configuring.

•A specified folder in "Automation Folder" column doesn't exist or is unauthorized to modify.

(P20)

- •A specified e-Parcel ID in "Sender ID" column is unregistered or misspelled.
- The Notify Email option requires to configure SMTP server information to "User Config". (P36)
- •The system status of VCN-AX is offline.

**To edit an entry** listed, click an "Automation Folder" name (displayed in blue) column. The "Edit Automation" window will appear. Click the "Apply" button when changes are made.

[Configuration > Automation > The Automation Config "Show List" window]

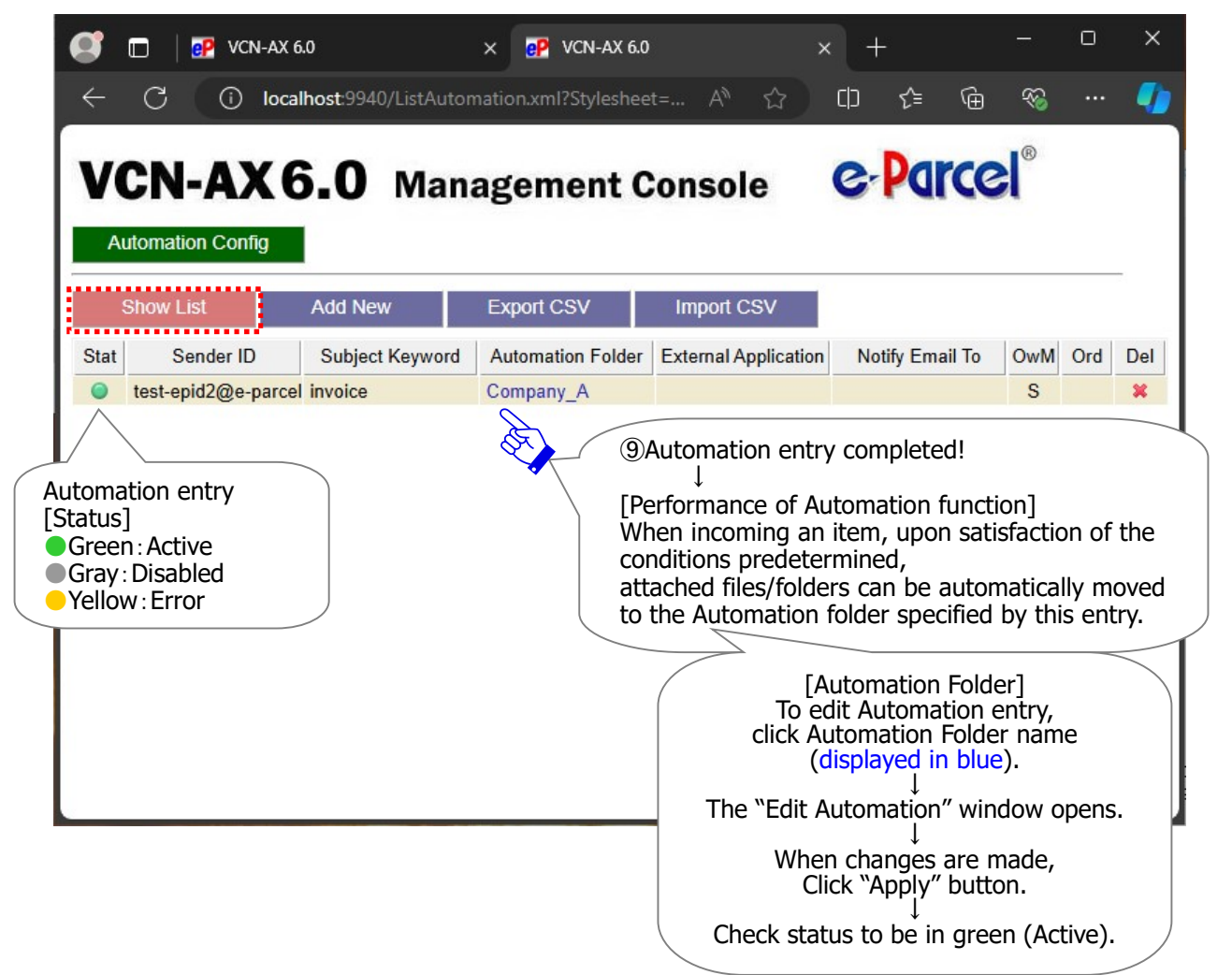

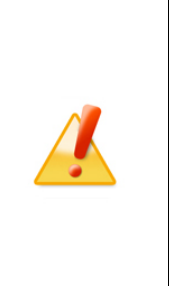

### Caution: About "Order" of Automation entry list

In the case of the multiple Automation entries configured, when incoming an item, Automation function evaluates each entry in descending order (progressing top-to-bottom of Automation entry list). Upon satisfaction of the conditions (Sender ID and Subject Keyword) predetermined in an entry, Automation function gets started to work for an incoming item. At this point, Automation function stops evaluating the remaining entries of Automation entry list.

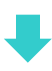

## 8-3. Recommendation for Automation entries

In the case of the multiple Automation entries configured, those are listed up on the Automation Config "Show List" window. When incoming an item, **Automation function evaluates each entry in descending order**. Then, upon satisfaction of the conditions predetermined in an entry, Automation function gets started to work for an incoming item. It will execute the task assigned in this entry. It no longer evaluates the remaining entries of Automation entry list.

If an incoming item doesn't meet the conditions of any entries, the delivery status will be "Delivery Confirmed" as usual. The attachments of this item won't be moved to any destination folder. Therefore, you need to move (save) the attachments manually from Inbox in Management Console.

So, it is recommended that **you add one more new entry without any conditions to the last line in Automation entry list**. To do this, **leave blank in the both conditions "Sender ID" and "Subject Keyword"** of the entry. (Figure (1)) This entry is designed Automation function to work for all incoming items. At last, to change an entry order if needed, **move down this entry to the bottom** of Automation entry list. (Figure (1))

[Example entry: Automation > Add New]

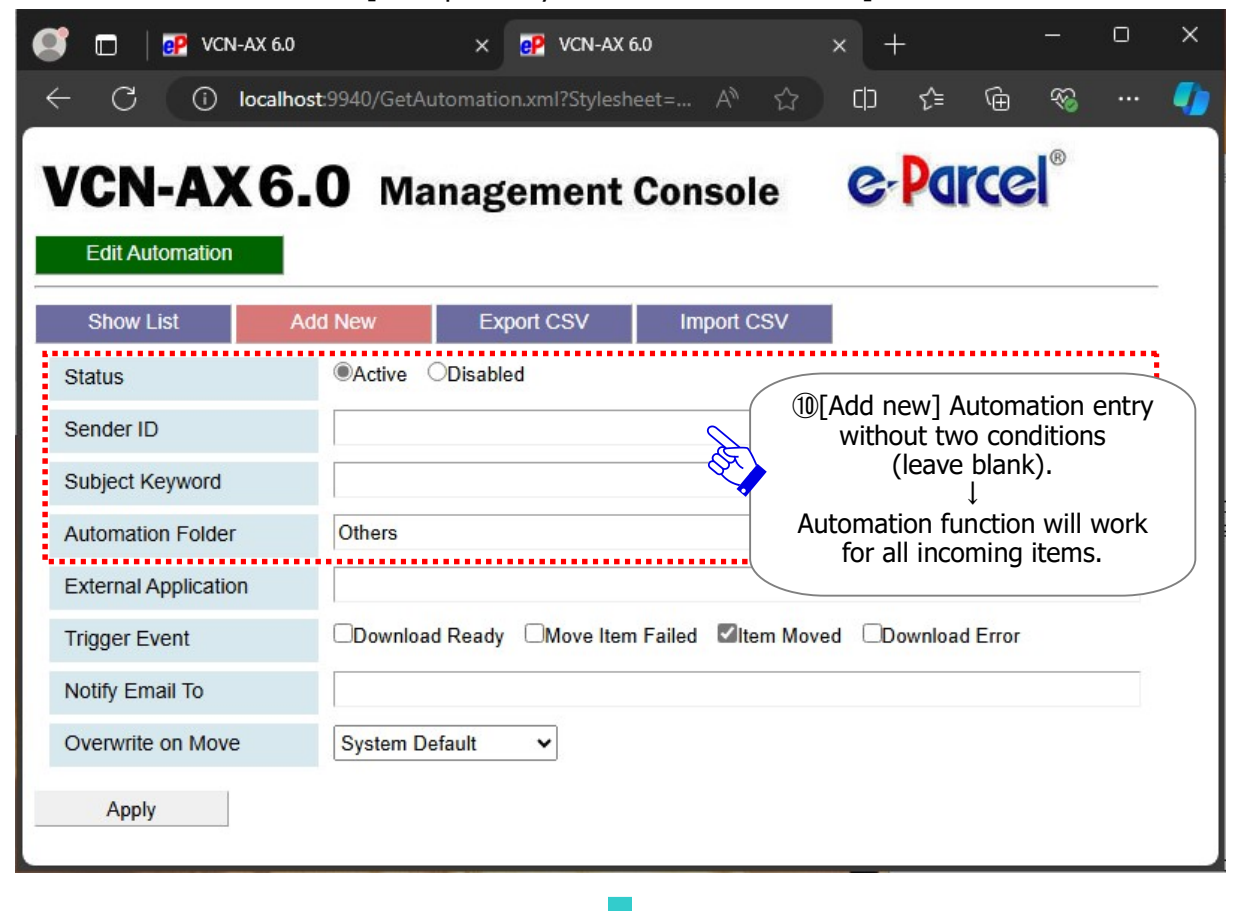

## What would happen? For example, Automation entries described blow shows the behavior how Automation function evaluates each entry in descending order. (Figure ①)

When incoming an item, Automation function evaluates the first entry whether an incoming item meets the conditions or not. If it doesn't much, it proceeds to evaluate the second entry. If it doesn't much again, it proceeds to evaluate the last (third) entry. An incoming item must meet the last entry without any conditions as expected. Finally, Automation function will get started to work for an incoming item. Attachments of this item will be automatically moved to the Automation folder [C:¥e-Parcel¥Automations¥Others] specified in the last entry.

#### [For example: Automation Config > Show List]

| •                                                                                                    | 🔲 🛛  📴 VCN-AX 6.    | 0                   | × 🥐 VCN-AX 6.0       | ×                    | +               |                                         |     | ×   |
|----------------------------------------------------------------------------------------------------|---------------------|---------------------|----------------------|----------------------|-----------------|-----------------------------------------|-----|-----|
| ÷                                                                                                    | C i local           | host:9940/ListAuton | nation.xml?Styleshee | t= A <sup>ℕ</sup> ☆  | ርኮ ረቁ 🕀         | ~~~~~~~~~~~~~~~~~~~~~~~~~~~~~~~~~~~~~~~ |     | -   |
| V(<br>Au                                                                                                    | CN-AX 6             | 5.0 Mana            | agement C            | onsole               | e-Parce         | el <sup>®</sup>                         |     | _   |
| ę                                                                                                    | Show List           | Add New             | Export CSV           | Import CSV           |                 |                                         |     |     |
| Stat                                                                                                    | Sender ID           | Subject Keyword     | Automation Folder    | External Application | Notify Email To | OwM                                     | Ord | Del |
| 0                                                                                                    | test-epid2@e-parcel | invoice             | Company_A            |                      |                 | S                                       | T   | ×   |
| 0                                                                                                    | test-epid3@e-parcel |                     | Company_B            |                      |                 | S                                       | ¥¥. | ×   |
| 0                                                                                                    |                     |                     | Others               |                      |                 | S                                       | X   | ×   |
| ①[For example: Evaluation of Automation entries] <ol> <li>Upon incoming an item,<br/>the first entry is evaluated.<br/>If unmatched,</li> <li>The second entry is evaluated.</li> </ol> |                     |                     |                      |                      |                 |                                         |     |     |
| If unmatched again,<br>J<br>3. The last (third) entry is evaluated.<br>An incoming item meets the last entry<br>without any conditions,<br>and then Automation function will work.      |                     |                     |                      |                      |                 |                                         |     |     |

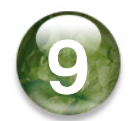

## **Configure SMTP Server (Notify Email Option)**

## The "User Config" window

The Notify Email option is enabled when destination e-mail address is entered in the "Notify Email To" field of HotFolder/Automation entries. This option can be configured to notify individuals by e-mail with the same subject, message and files/folders name as sending or receiving items by HotFolder or Automation function. When the Notify Email option enabled, configuring your SMTP server information are required in advance. Click the "User Config" sub-menu under the "Configuration" menu of Management Console. Enter the necessary fields of your SMTP server settings, HotFolder Notice Name and/or Automation Notice Name on the "User Config" window. (Figure 12)

\*When changes are made, click the "Apply" button to take effect.

[Configuration > The "User Config" window]

| Create New             | Inbox Outbo             | ox Authorization               | Configuration                                          |
|------------------------|-------------------------|--------------------------------|--------------------------------------------------------|
| System Config          | er Config HotFol        | der Automation                 | System Log                                             |
| e-Parcel ID            | test-epid1@e-parcel.co  | .jp                            |                                                        |
| User Domain            | e-Parcel Global Service | Authority (secure.e-parcel.r   | e.jp)                                                  |
| Proxy Host             |                         |                                |                                                        |
| Proxy Port             |                         |                                |                                                        |
| Ргоху Туре             | ©HTTPS OSOCKS           |                                |                                                        |
| Bypass Proxy           | Bypass proxy server f   | or local addresses             |                                                        |
| Proxy Username         |                         |                                |                                                        |
| Proxy Password         |                         |                                |                                                        |
| SMTP Host              | mail.mail.local         | 12-<br>Whon                    | 1. [SMTP server settings]                              |
| SMTP Port              | 465                     |                                | it requires to enter                                   |
| SMTP Username          | mail-user-123           | *If you                        | MTP Host and Port, etc.<br>r SMTP server requires user |
| SMTP Password          |                         | autho                          | entication, enter SMTP User<br>e and Password.         |
| SMTP Protect           | ONONE OSTARTTLS         | ©SSL/TLS                       |                                                        |
| HotFolder Notice Name  | This is e-Parcel VCN-A  | K 6.0 HotFolder Notice from te | st123                                                  |
| Automation Notice Name | This is e-Parcel VCN-A  | ( 6.0 Au                       | 12-2. [Notice Name]                                    |
|                        | a Parcal Tast Tast Acco | unt-UserManual4 *Fac           | time, a sender e-Parcel ID of                          |
| Default Account        | e-Faicer lest lest-Acco | ite                            | m will automatically be set up t                       |

Copyright© e-Parcel Corporation All rights reserved.

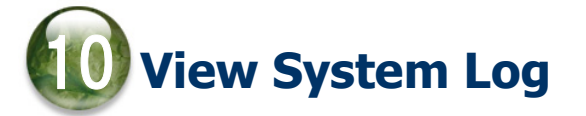

## The "System Log" window

**To view system logs, click the "System Log" sub-menu** under the "Configuration" menu of Management Console. The new window "System Log" will open including the menus for Current Log and Past Logs.

The e-Parcel VCN-AX output the application message logs when you start/stop/restart Windows "Service", stop/start System due to the changes applied on System Config / User Config etc., send/receive items, and occur some kind of system problem etc. Therefore, these logs might be helpful to recognize why certain issues are occurring.

The "Current Log" window (Figure (1)) shows system logs of the current log file (vcnax.log).

| <b>e</b> 🗉                                                                                                    | CN-AX                                                                                                    | 5.0                                                                                                    | ×                                                                                                    | P VCN-AX 6.                                                                                                    | 0                                                                                                    | ×                                                                                        | +                                                                |                                                              | -                                                          | 0                                                   | × |
|----------------------------------------------------------------------------------------------------|----------------------------------------------------------------------------------------------------|----------------------------------------------------------------------------------------------------|----------------------------------------------------------------------------------------------------|----------------------------------------------------------------------------------------------------|----------------------------------------------------------------------------------------------------|------------------------------------------------------------------------------------------|------------------------------------------------------------------|--------------------------------------------------------------|------------------------------------------------------------|-----------------------------------------------------|---|
| $\leftarrow$ C                                                                                                    | (i) loca                                                                                                    | lhost:9940/GetS                                                                                                    | ystemLog.:                                                                                                    | xml?Styles                                                                                                    | Aề ☆                                                                                                    | CD                                                                                       | ל≦                                                               | Ē                                                            | -86                                                        |                                                     |   |
| VCN<br>Syst                                                                                                    | I-AX (                                                                                                    | <b>5.0</b> ма                                                                                                    | anage                                                                                                    | ment                                                                                                    | Consol                                                                                                    | e                                                                                        | C.                                                               | Par                                                          | ce                                                         | ®                                                   |   |
| 2024/08/07<br>2024/08/07<br>2024/08/06<br>2024/08/06<br>2024/08/06<br>2024/08/07<br>2024/08/07<br>2024/08/07<br>2024/08/07<br>2024/08/07<br>2024/08/07<br>2024/08/07<br>2024/08/07<br>2024/08/07<br>2024/08/07<br>2024/08/07<br>2024/08/07<br>2024/08/07<br>2024/08/07<br>2024/08/07 | 02:33:28:319<br>02:33:30:216<br>(3) [Curren<br>omptly reloa<br>the "Curren<br>00:03:02:688<br>00:08:43:750<br>20:08:33:943<br>23:08:32:818<br>00:03:01:318<br>00:03:01:318<br>00:08:32:552<br>05:46:56:492<br>05:46:56:492<br>05:46:56:492<br>05:46:56:492<br>05:46:56:492<br>05:46:56:492<br>07:08:29:382<br>07:08:29:382<br>07:08:29:382<br>07:08:29:382<br>07:08:29:382<br>07:08:29:382<br>07:41:02:287<br>07:41:02:287<br>07:41:02:287 | Past Logs<br>[N]TAXDaemon.[<br>[N]TSGPSendRe<br>NITAXDaemon.[<br>[N]TSGPSendRe<br>NITAXDaemon.[<br>ad system log<br>t Log" button<br>[N]TSendThread<br>[N]TEpSGPGC.E<br>Last message re<br>[N]TXDaemon.[<br>[N]TXDaemon.[<br>[N]TKChAX6.Ser<br>[N]TSGPEngine.[<br>[N]TSGPEngine.[<br>[N]TXDaemon.s<br>[N]TXDaemon.s<br>[N]TXDaemon.s<br>[N]TXDaemon.s<br>[N]TXDaemon.s<br>[N]TXDaemon.s<br>[N]TXDaemon.s<br>[N]TXDaemon.s<br>[N]TXDaemon.s<br>[N]TXDaemon.s<br>[N]TXDaemon.s<br>[N]TXDaemon.s<br>[N]TXDaemon.s<br>[N]TXDaemon.s<br>[N]TXDaemon.s<br>[N]TXDAEMON.s<br>[N]TXDAEMON.s<br>[N]TTTTTTTTTTTTTTTTTTTTTTTTTTTT | Modify Outb<br>quest. OnD<br>a Upload:<br>yInboy<br>nDige<br>winload<br>winload<br>double<br>winload<br>hourly<br>peated 20 ti<br>peated 20 ti<br>peated 20 ti<br>peated 3 ti<br>Execute: C<br>batchHourly<br>peated 5 ti<br>JpdateInbo<br>batchHourly<br>peated 5 ti<br>a ModuleSh<br>viceStop: V<br>Destroy: SS<br>Destroy: SS<br>ShutdownE | ox: ParcelID:<br>igest: Parcel<br>Parcel Uploa<br>c: ParcelID:5<br>ist: ParcelID:<br>ist: Parcel Do<br>r: Started. SS<br>times.<br>Cleanup done<br>r: Started. SS<br>times.<br>Cleanup done<br>r: Started. SS<br>mes.<br>c: Started. SS<br>mes.<br>nutDown: Shu<br>(CN-AX Stop<br>c: Do000000<br>GP Engine D<br>ingine: Engin<br>(CN-AX Stop | 5c982ff2-683e<br>ID:5c982ff2-683e<br>ded. ParceIID:<br>c982ff2-683e-1<br>5c982ff2-683e-<br>wnloaded. Par<br>c00000000<br>a. R/L=2/5<br>c00000000<br>c. R/L=2/5<br>c00000000<br>c982ff2-683e-<br>c00000000<br>tdown Reques<br>ping<br>estroied.<br>e Shutdown.<br>ped. ver.6.0.60 | -1747-91<br>3e-1747<br>5c982ff2<br>747-91a<br>-1747-91<br>cellD: 5c<br>1747-91a<br>sted. | 1a0-55fd<br>-91a0-5<br>-683e-1<br>0-55fdb<br>a0-55fd<br>982ff2-6 | 1b84063<br>5fdb840<br>747-91a<br>840636<br>b84063<br>583e-17 | 164 @0<br>16364 H<br>10-55fd<br>4 @000<br>64 Has<br>47-91a | 00001<br>fash:<br>b840(<br>00000<br>h:d6c<br>0-55fi |   |
| •                                                                                                    |                                                                                                    |                                                                                                    |                                                                                                    |                                                                                                    |                                                                                                    |                                                                                          |                                                                  |                                                              |                                                            | •                                                   |   |

[Configuration > The System Log "Current Log" window]

The current log file is archived periodically depending on Log Level setting of the "System Config". The archived log files are listed in order of the archived date (yyyymmdd) on **the "Past Logs" window. (Figure** ()) To view an archive log file, click a date (displayed in blue).

\*The System Config [Log Level (Default)]: Detailed Log (Current log file is archived once a week.)

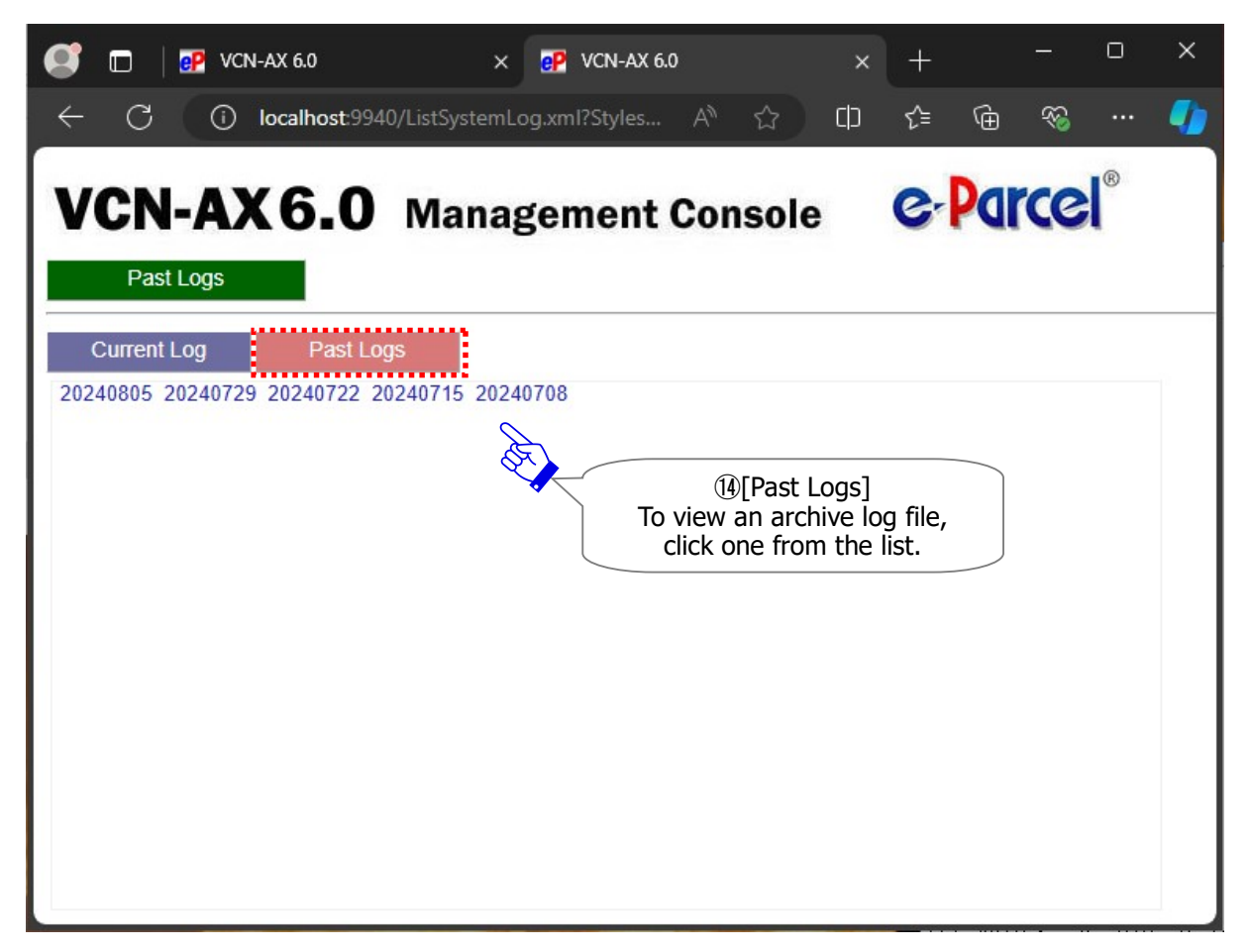

#### [Configuration > The System Log "Past Logs" window]

#### [For your information about Current log file (vcnax.log)]

The current log file is created at the same location as database folder. Then, it will be archived periodically depending on Log Level setting of the "System Config".

•Current log file (Default):C:Ye-ParcelYVCN-AX x.xYvcnax.log

#### •Folder location for Archive log files (Default):C:Ye-ParcelYVCN-AX x.xYlogs

[System Config - Log Level] (Default: Detailed Log)

Normal Log: not archived / Detailed Log: archived once a week / Debug Log & All: archived everyday

\*For your inquiry about the error occurred, please attach the log files corresponded and e-mail to us. We might be better able to respond to you.

\*For any inquiry or request, please contact the e-Parcel Customer Support by e-mail (support@e-parcel.co.jp) with your e-Parcel ID specified. (Business Hours: 9:00-17:00 JST / Mon-Fri)

# **Wiew Outbox and Inbox**

## 11-1. The "Outbox" window

Once an item has been sent by e-Parcel VCN-AX, the item history for sending is listed up on **the** "Outbox" window of Management Console. **The** "Outbox Item" window also shows the detail of a sending item with of tracking information the delivery progress).

To view the history of sent items, **click the "Outbox" menu (Figure** (**b**) in Management Console. The **"Status"** column in **the "Outbox" window** will show the current delivery status of your sent items. Also, this window provides the **"Delete"** outbox item function, the **"Set priority"** function for uploading items and the **"Resend"** function for upload complete items.

To open **the new window "Outbox Item**", **click the "Status" column (Figure** ()) of an item in the "Outbox".

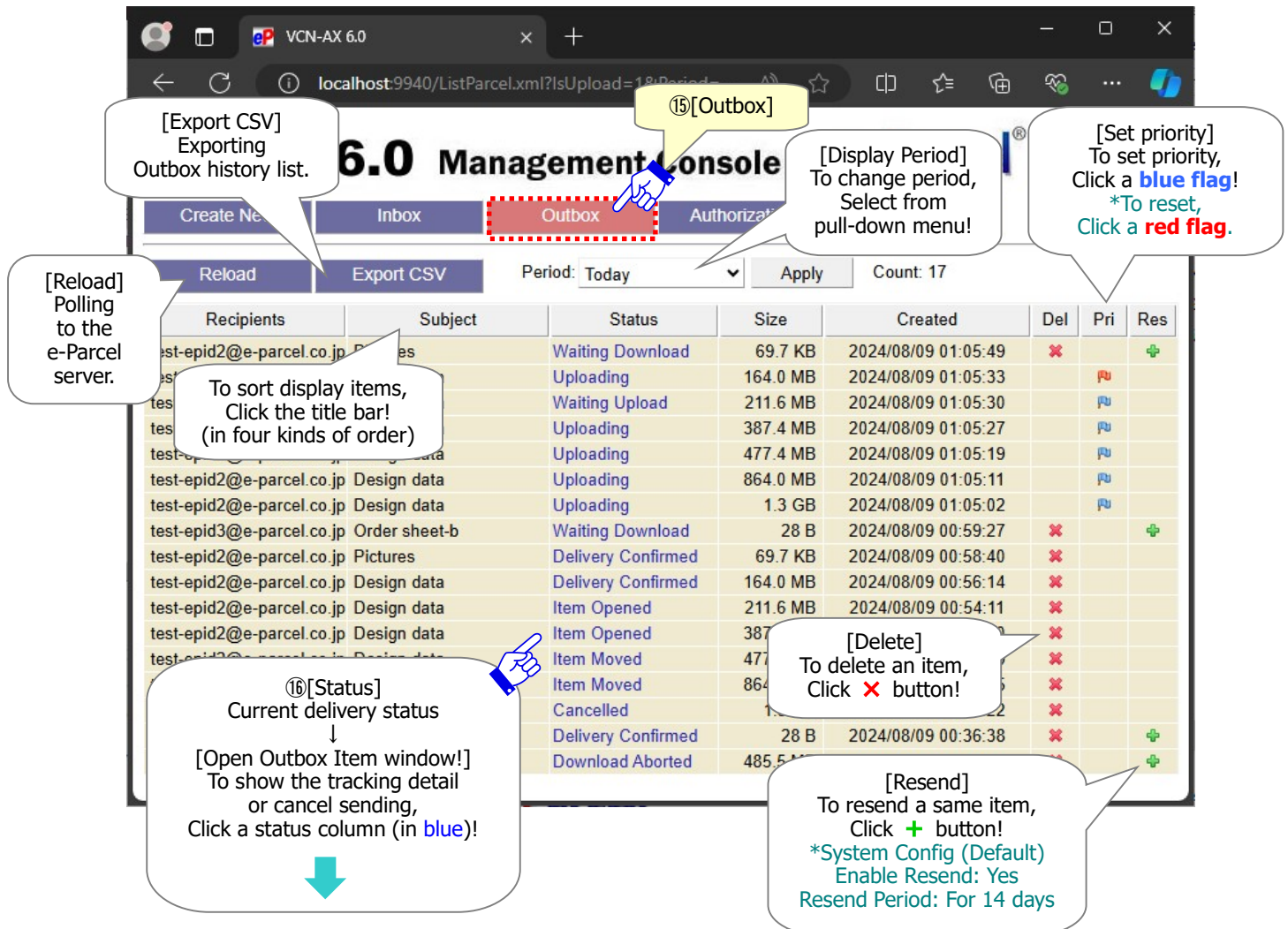

[VCN-AX Management Console > The "Outbox" window]

Copyright© e-Parcel Corporation All rights reserved.

### The "Outbox Item" window (Tracking display)

When **the "Outbox Item**" **window** is opened in the "Outbox", this window shows the details of an outbox item and the progress of a delivery (**Tracking**). **Note that the tracking display is available after recipients start downloading items.** At this time of updating **the status of the "Recipients" field**, the status "Waiting Download" (displayed in black: unlinked) is changed to (displayed in blue: linked). Then, **click this status (Figure** ①) to open the tracking display.

Also, the "**Cancel**" sending button is enabled until the status "Delivery Confirmed" (before an item is opened or moved by recipients).

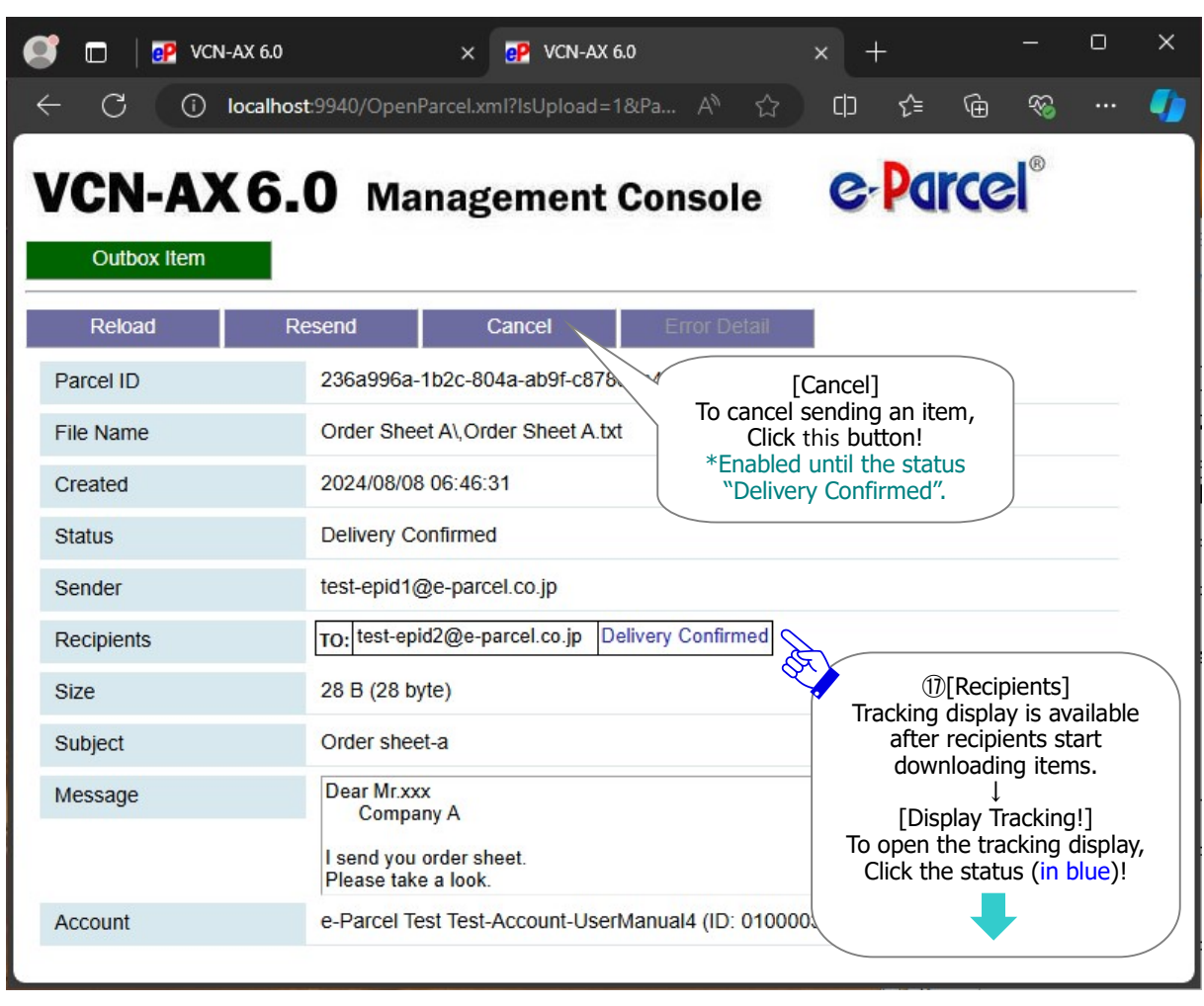

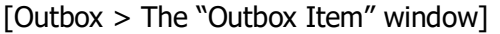

[For example: The "Recipients" field of Outbox Item > Tracking display]

| Recipients | TO: | test-epid2@e-parcel.co.jp | 2024/08/08 06:48:01 Waiting Download<br>2024/08/08 06:48:02 Downloading<br>2024/08/08 06:48:02 Download Complete<br>2024/08/08 06:48:03 Delivery Confirmed |
|------------|-----|---------------------------|----------------------------------------------------------------------------------------------------|
|------------|-----|---------------------------|----------------------------------------------------------------------------------------------------|

## 11-2. The "Inbox" window

The item history for receiving by e-Parcel VCN-AX is listed up on **the "Inbox" window** of Management Console. **The "Inbox Item" window** also shows the detail of a receiving item.

To view the history of receiving items, **click the "Inbox" menu (Figure ()**) in Management Console. The **"Status"** column in **the "Inbox" window** will show the current delivery status of your receiving items. Also, this window provides the **"Delete"** inbox item function and the **"Set priority"** function for downloading items. The **"Reject Receiving"** function will be enabled before the status "Delivery Confirmed".

To open **the new window "Inbox Item**", **click the "Status" column (Figure** (19)) of an item in the "Inbox".

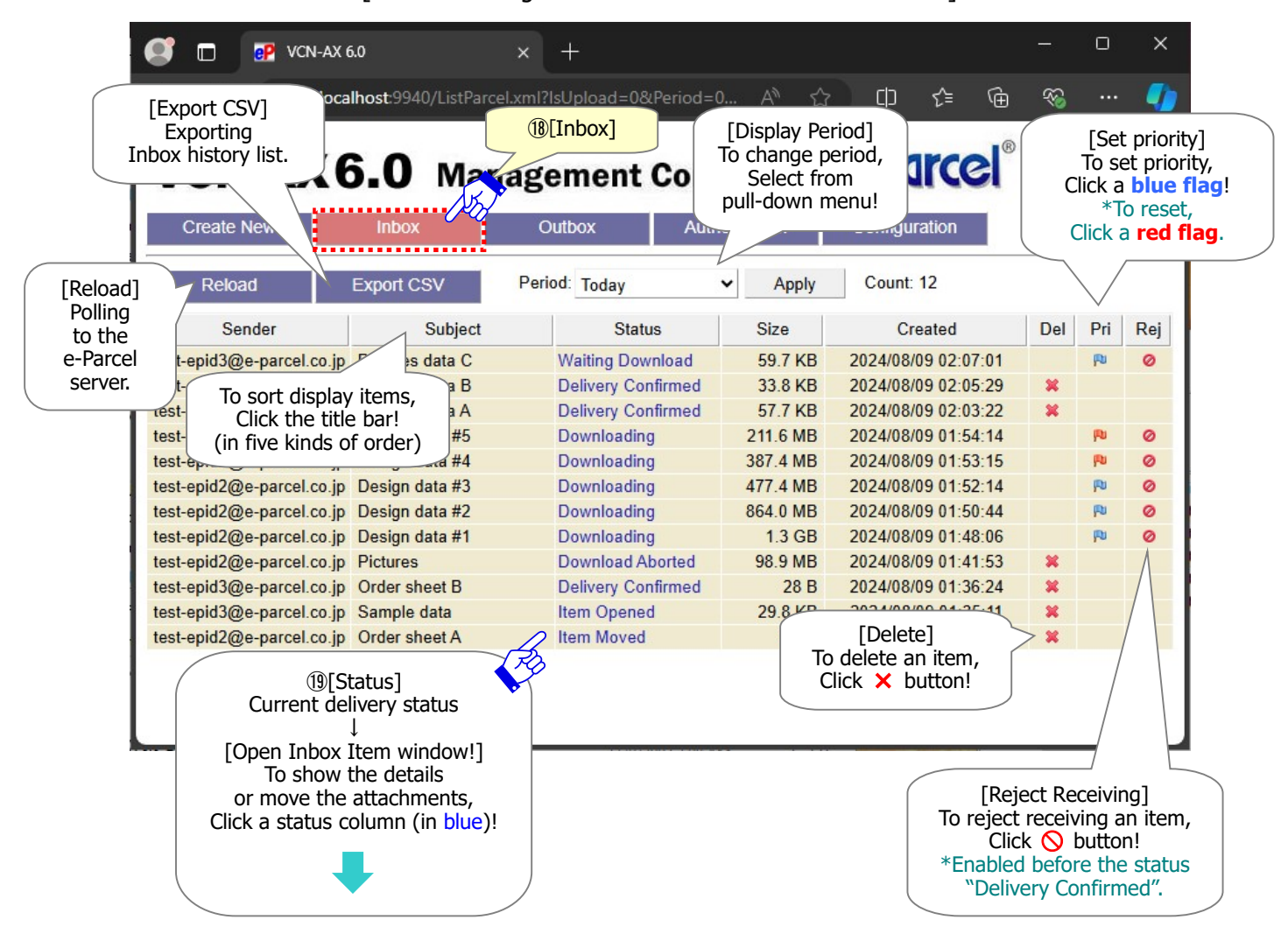

[VCN-AX Management Console > The "Inbox" window]

### The "Inbox Item" window (Move files manually)

When **the "Inbox Item**" **window** is opened in the "Inbox", this window shows the details of an inbox item. Also, only for the inbox items between the status "Delivery Confirmed" and "Item Opened", the additional fields are appeared to move (save) the attached files/folders manually. **Enter the full path of a destination folder to the "Move To" entry field, then click the** "**Move Files**" button (Figure (1)) Note that the "Move Files" operation is effective only once.

| 💽 🗖 🛛 📴 VCN-AX 6.0         | × 💽 VCN-AX 6.0 × + 📃 — 🗆 ×                                                                                                    |  |  |  |  |  |  |
|----------------------------|----------------------------------------------------------------------------------------------------|--|--|--|--|--|--|
| $\leftarrow$ C (i) localho | ost:9940/OpenParcel.xml?lsUpload=0&P A ☆ 다 🕫 🔂 🛞 … 🌗                                                                                                    |  |  |  |  |  |  |
| VCN-AX6                    | <b>O</b> Management Console                                                                                                    |  |  |  |  |  |  |
| Reload Re                  | eject Recv Error Detail                                                                                                    |  |  |  |  |  |  |
| Parcel ID                  | 24716829-8ae9-6144-b2a7-3dbf12505f4a                                                                                                    |  |  |  |  |  |  |
| File Name                  | Sample FolderSample File.txt                                                                                                    |  |  |  |  |  |  |
| Created                    | 2024/08/08 07:01:20                                                                                                    |  |  |  |  |  |  |
| Accepted                   | 2024/08/08 07:04:59                                                                                                    |  |  |  |  |  |  |
| Delivered                  | 2024/08/08 07:05:03                                                                                                    |  |  |  |  |  |  |
| Status                     | Item Opened                                                                                                    |  |  |  |  |  |  |
| Sender                     | test-epid2@e-parcel.co.jp                                                                                                    |  |  |  |  |  |  |
| Recipients                 | TO: test-epid1@e-parcel.co.jp                                                                                                    |  |  |  |  |  |  |
| Size                       | 50.5 KB (51,726 byte)                                                                                                    |  |  |  |  |  |  |
| Subject                    | Sample data                                                                                                    |  |  |  |  |  |  |
| Message                    | Dear Mr. John e-Parcel                                                                                                    |  |  |  |  |  |  |
|                            | I attach sample data.<br>Please take a look.<br>I'm looking forward to your reply.                                                                                                    |  |  |  |  |  |  |
| Account                    | e-Parcel Test Test-Account-UserManual4 (ID: 01000039)                                                                                                    |  |  |  |  |  |  |
| Моvе То                    |                                                                                                    |  |  |  |  |  |  |
| Move Files                 | (1) (Move To] When the status "Delivery Confirmed" or "Item Opened", enter the full path of a preferred location where you will move (save) the attached files/folders to. *Example entry: C:¥Folder for Item received [Move Files] When entered above, to move (save), |  |  |  |  |  |  |

[Inbox > The "Inbox Item" window]

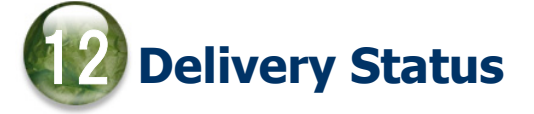

## 12-1. Refresh Tracking

On Management Console, the current delivery statuses of items are shown on the "Status" column of Outbox and Inbox. Also, the lists of Outbox and Inbox items histories are available to export as a file in CSV [comma separated value/UTF-8] format. At this point, the delivery statuses are output as code below in a CSV file.

\*Management Console > Outbox/Inbox > Export CSV

The delivery status for tracking items will be refreshed by the following two (2) functions.

|  | Warning: Downloading data must be made within 31 days from the             |
|--|----------------------------------------------------------------------------|
|  | date of item sent (item created). After expired, the unreceived items will |
|  | automatically be deleted from the e-Parcel server. Therefore, you can NOT  |
|  | download the expired items any longer. Also, the delivery statuses of the  |
|  | expired items will be no longer updated.                                   |
|  | Warning: After 31 days from the date of item sent (item created), those    |
|  | expired items will be excluded from tracking target through the e-Parcel   |
|  | service.                                                                   |

#### **Auto Polling**

Usually, VCN-AX is automatically polling to the e-Parcel server at regular intervals for checking external events such as track the latest delivery status and any items pending delivery when Windows "Service" must be started and the application is online. (Default: 5 minutes intervals) \*Management Console > Configuration > System Config [Polling Interval (minutes)]

#### Reload

To promptly check incoming items or obtain the latest delivery status of the items on Management Console, click the "Reload" button on the Outbox and Inbox to allow VCN-AX to poll to the e-Parcel server. It provides you with real time tracking capabilities.

```
*Management Console > Outbox/Inbox > [Reload] button
*Management Console > Outbox/Inbox [Status] column > Outbox/Inbox Item> [Reload] button
```

## 12-2. Delivery Status List

| Code | Delivery Status     | Outbox | Inbox |
|------|---------------------|--------|-------|
| 0    | (Nothing)           | 0      | 0     |
| 10   | Initializing        | 0      |       |
| 20   | Initializing        | 0      |       |
| 30   | Waiting Upload      | 0      |       |
| 40   | Uploading           | 0      |       |
| 50   | Upload Complete     | 0      |       |
| 55   | Waiting Permission  | 0      |       |
| 60   | Waiting Download    | *      |       |
| 80   | Waiting Download    | 0      | 0     |
| 90   | Upload Interrupted  | 0      |       |
| 100  | Waiting Download    | 0      | 0     |
| 110  | Downloading         | 0      | 0     |
| 120  | Download Complete   | 0      | 0     |
| 125  | Confirming Delivery |        | 0     |
| 130  | Delivery Confirmed  | 0      | 0     |
| 190  | Request Error       | 0      | 0     |
| 200  | Item Opened         | 0      | 0     |
| 210  | Item Moved          | 0      | 0     |
| 290  | Cancel Requested    | 0      |       |
| 300  | Canceling           | 0      | 0     |
| 310  | Cancelled           | 0      |       |
| 320  | Upload Error        | 0      |       |
| 400  | Confirming Status   | 0      | 0     |
| 410  | Delivery Denied     | 0      |       |
| 420  | Download Aborted    | 0      | 0     |
| 430  | Item Deleted        | 0      | *     |
| 440  | Delivery Closed     | *      |       |
| 500  | Download Error      | 0      | 0     |
| 510  | Unknown Recipient   | 0      |       |
| 520  | No Privilege        | 0      |       |

#### Parcel VCN-AX 6.0.6015 or later / 5.0.5011 or later / 4.0.4010 or later

[\*] mark delivery statuses are used by only the e-parcel system.

### e-Parcel VCN-AX 6.0 Quick Guide

1st version printed in August, 2024

e-Parcel and e-Parcel Logo are trademarks of e-Parcel Corporation. Copyright © 2001-2024 e-Parcel Corporation All rights reserved.

This document is intended for the sole use of e-Parcel and e-Parcel clients only. Confidential and proprietary information is contained and should not be copied and/or distributed without the express written consent of e-Parcel Corporation.

Microsoft, Windows are trademarks of Microsoft Corporation.

e-Parcel Corporation http://www.e-parcel.co.jp/